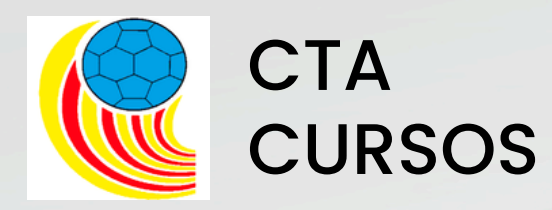

# ¿Cómo funciona MISQUAD?

## **TEMPORADA 24-25**

https://balonmano.misquad.es/loginarbitros.php

# miSquad

# ÍNDICE

| 1.AFILIACIÓN |  |
|--------------|--|
|              |  |

## 2. FUNCIONES DE MISQUAD.....

| 2.1. DOCUMENTOS ÁRBITRO                  |
|------------------------------------------|
| 2.2. ÓRGANOS DISCIPLINARIOS              |
| 2.3. DESIGNACIONES ARBITRALES            |
| 2.4. PREACTA                             |
| 2.5. DISPONIBILIDAD                      |
| 2.6. INFORMES                            |
| 2.7. RESULTADOS RÁPIDOS DE PARTIDOS      |
| 2.8. CREACIÓN ACTAS ARBITRALES           |
| 2.9. PROTOCOLOS DE ACTUACIÓN DE PARTIDOS |
| 2.10. LISTADO DE ACTAS                   |
| 2.11. LISTADO DE HOJAS DE GASTOS         |
|                                          |

- ..... págs 3 11
  - págs 12 38
- .... pág 13
- .... pág 14
- .... págs 15 16
- .... págs 18 19
- ..... págs 20 21
- ..... pág 22
- .... págs 23 -24
- .... págs 25 31
- ..... págs 32 34
- ..... pág 35
- ..... págs 36 38

# **1.AFILIACIÓN**

## https://balonmano.isquad.es/afiliaciones/login.php

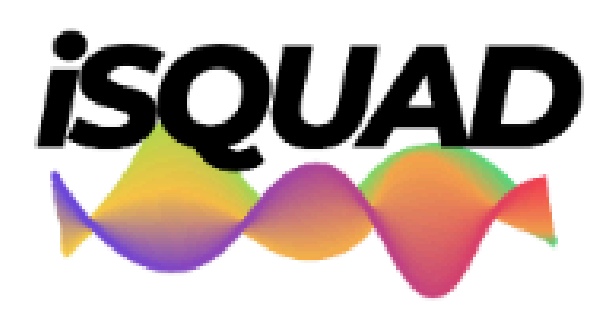

Sistema de afiliaciones BALONMANO

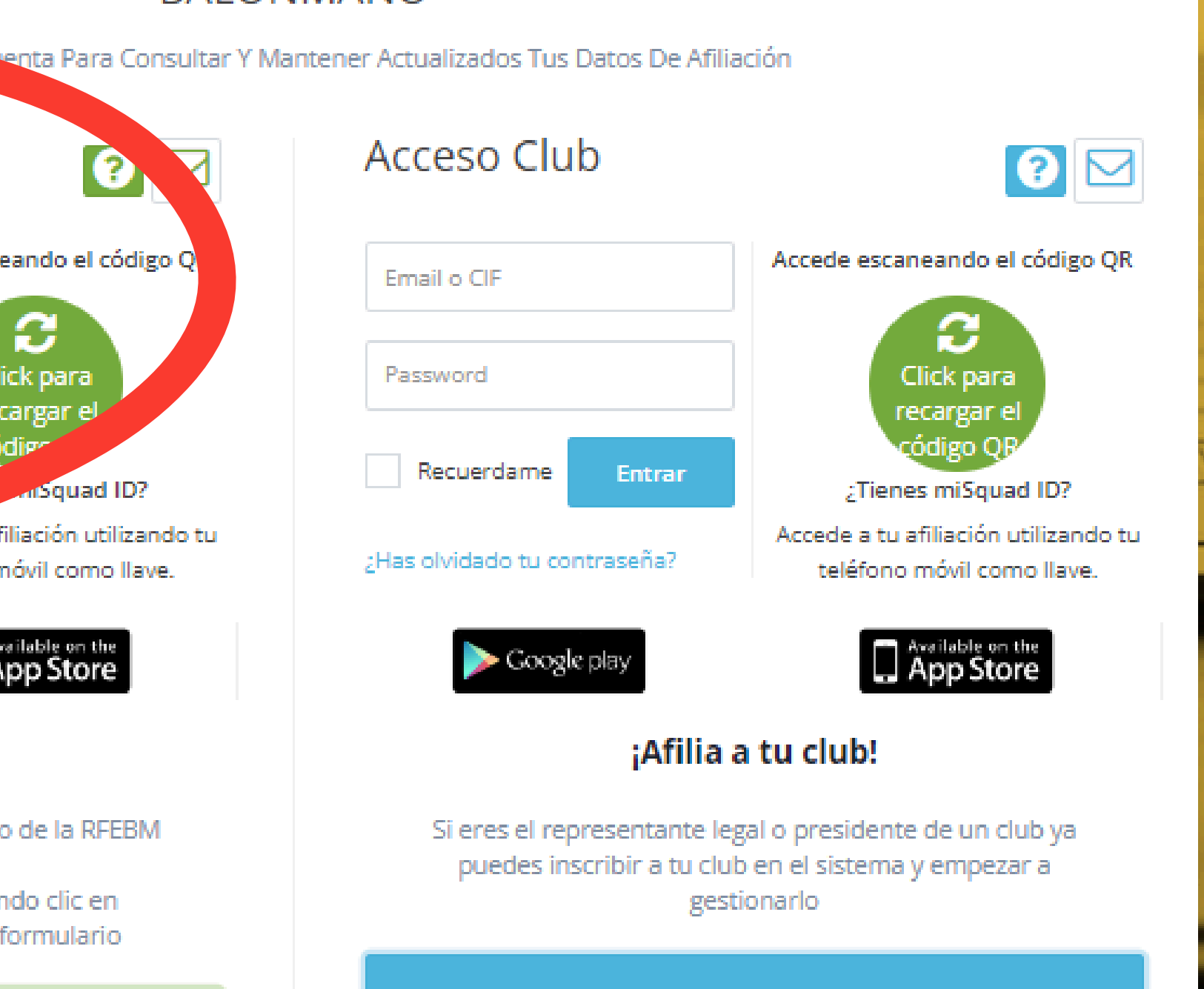

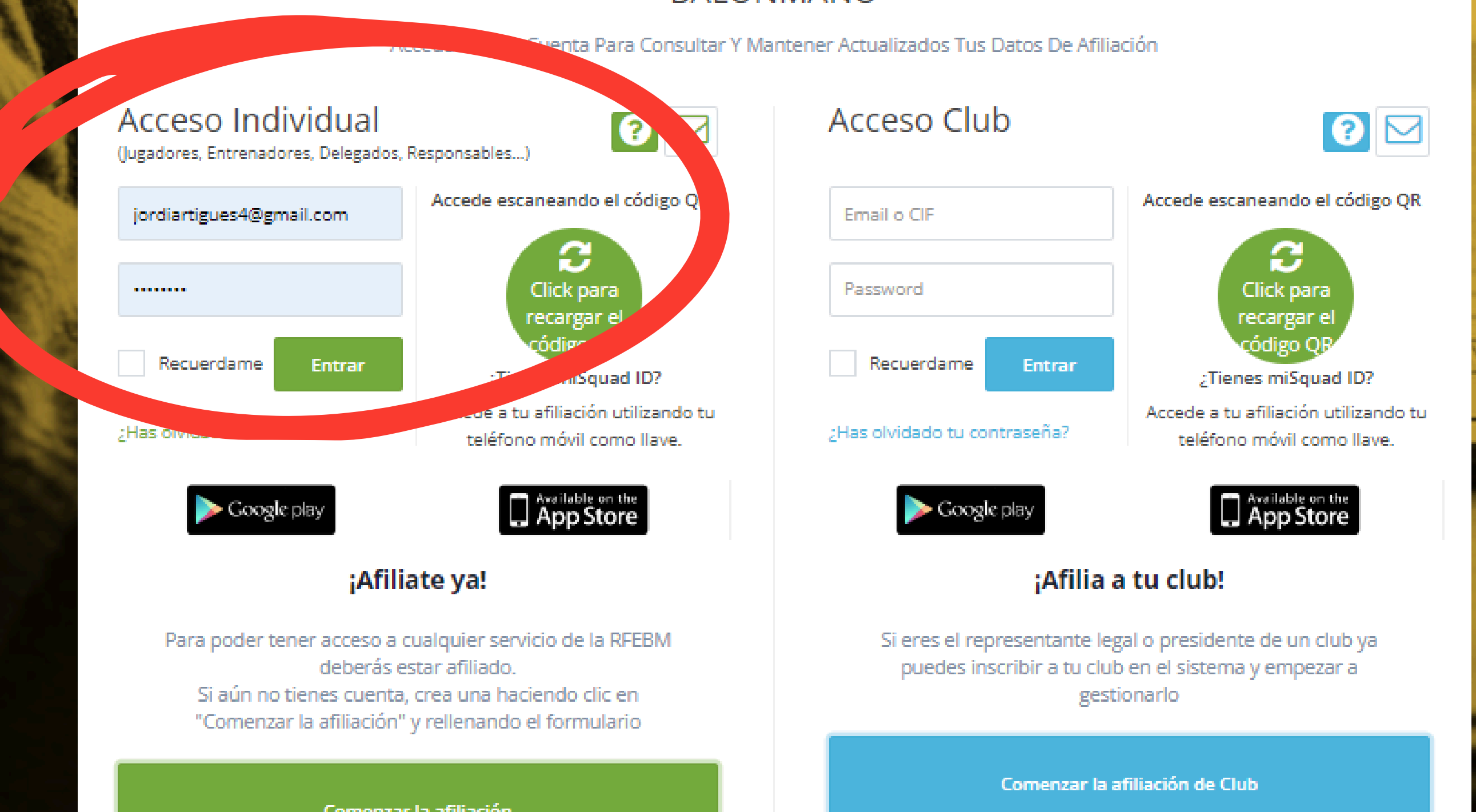

- +

×

→ C S balonmano.isquad.es/afiliaciones/separacion.php

### Modificar datos personales de afiliación

Mantén actualizados los datos personales de tu afiliación que será utilizada cada año para que no tengas que volver a repetir tu inscripción en el sistema todas las temporadas. Mantener actualizada tu afiliación es una obligación para poder disfrutar de los servicios de la Federación.

MODIFICAR AFILIACIÓN

### Documentación obligatoria de la temporada

Deberás introducir toda la documentación que cada uno de los cargos que ostentas, en cualquiera de los estamentos de la Federación, se requiere para poder participar en la Competición. Recuerda que la misma será validada por la Federación, y hasta entonces no tendrá validez.

MODIFICAR DOCUMENTACIÓN

## PULSANDO SOBRE "MODIFICAR AFILIACIÓN" ACCEDEMOS A NUESTROS DATOS PERSONALES, LOS CUALES DEBEMOS RELLENAR

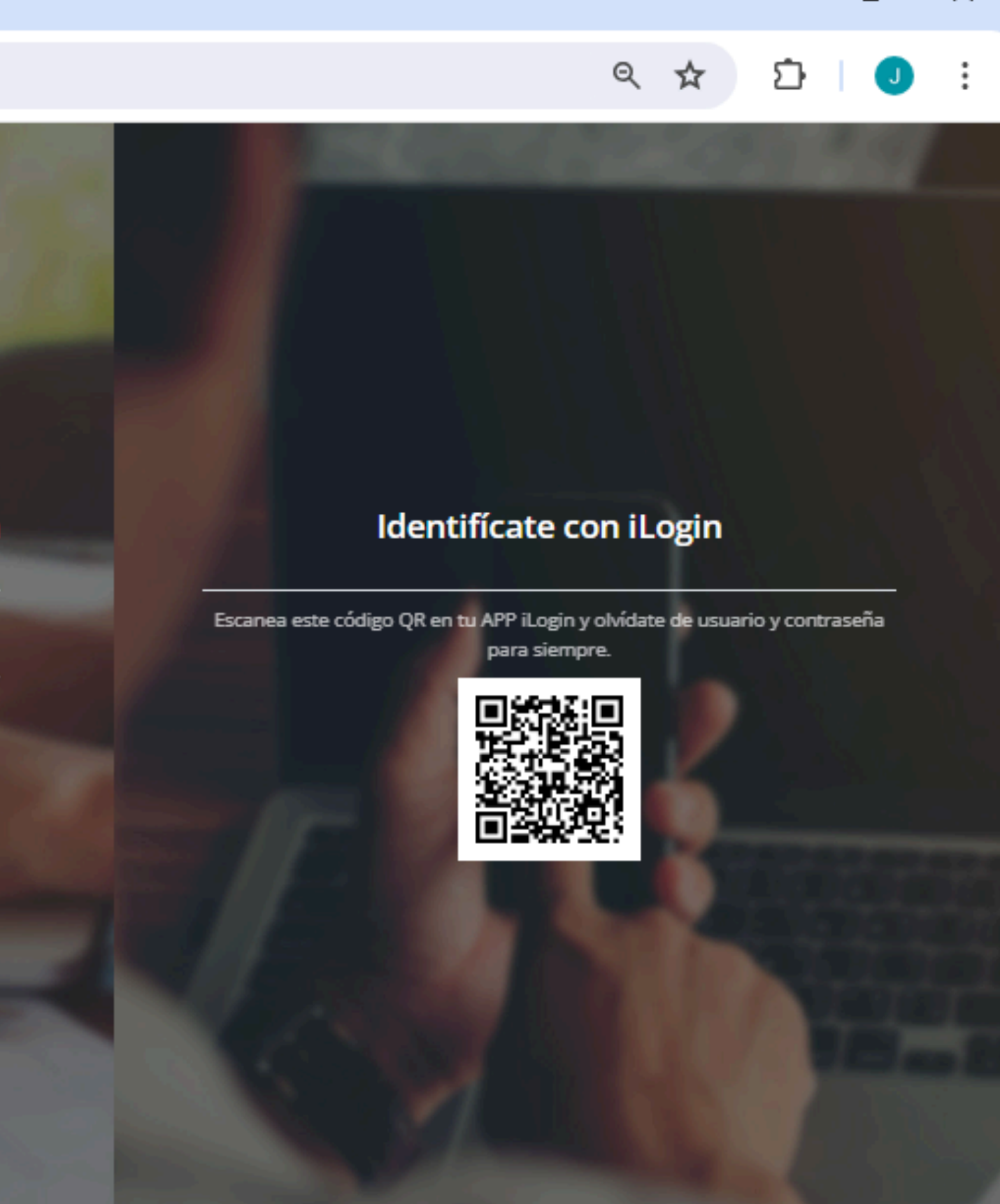

П

×

~

←

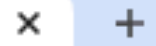

### С **25** balonmano.isquad.es/afiliaciones/afiliacion\_datos.php $\rightarrow$

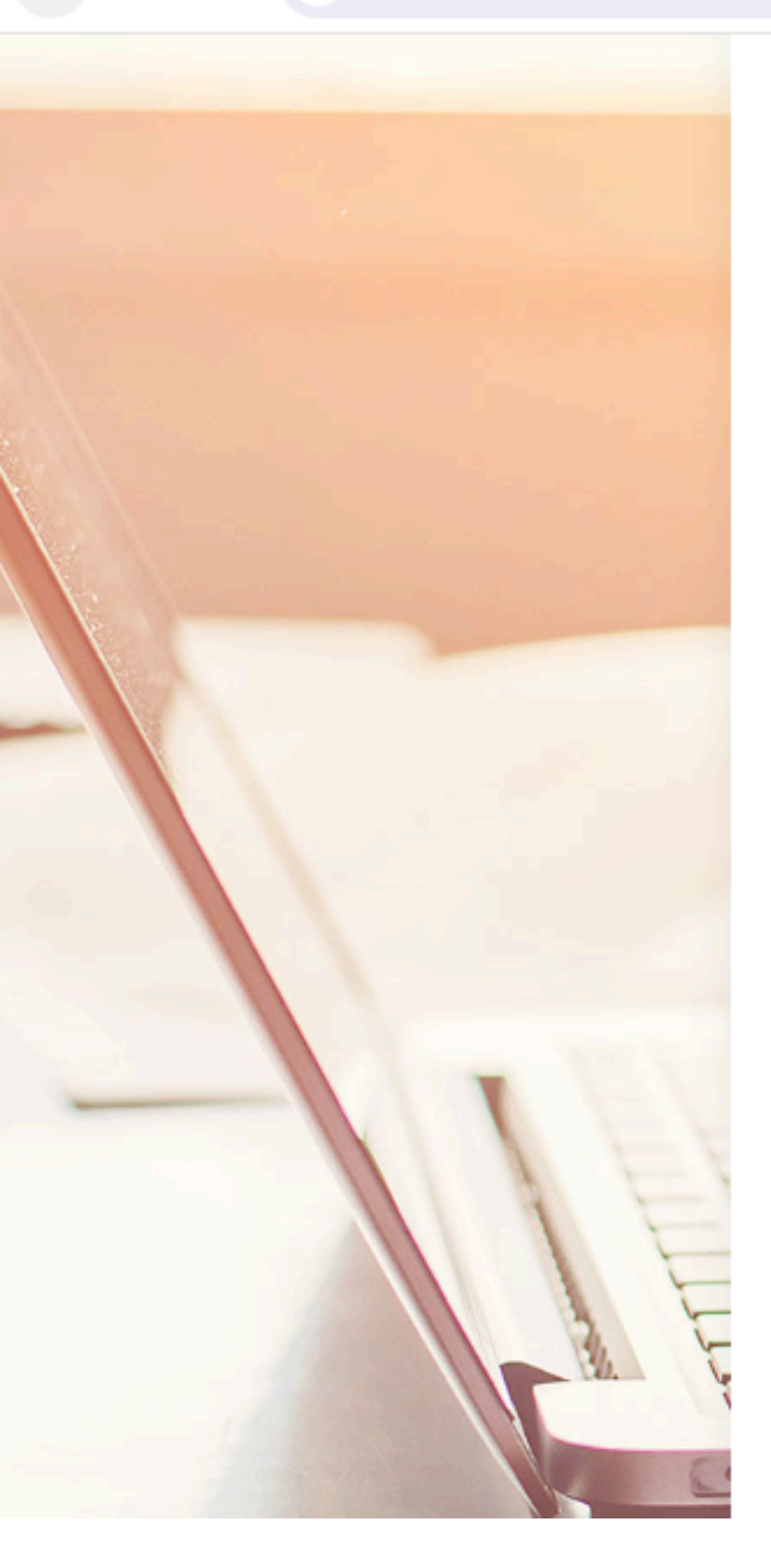

| Ti | ipo de documento de identificación    |
|----|---------------------------------------|
|    | dni                                   |
| N  | lúmero de documento de identificación |

### Número de pasaporte

### DATOS DEL AFILIADO

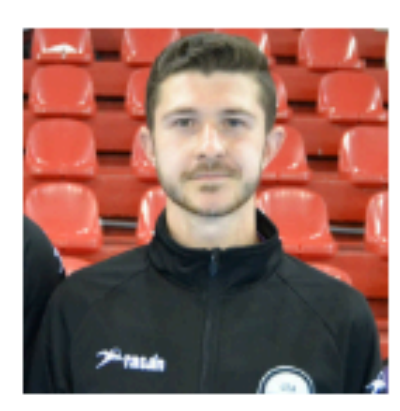

Pulsa en la foto para modificarla. Las imagenes tienen que ser JPG, JPEG o PNG y menores de 2MB

### Fecha de nacimiento

18/05/2000

Dirección de email

jordiartigues4@gmail.com

### Nombre

JORGE

### Apellidos

ARTIGUES SOSPEDRA

### Teléfono

692 90 60 86

Sexo

Masculino

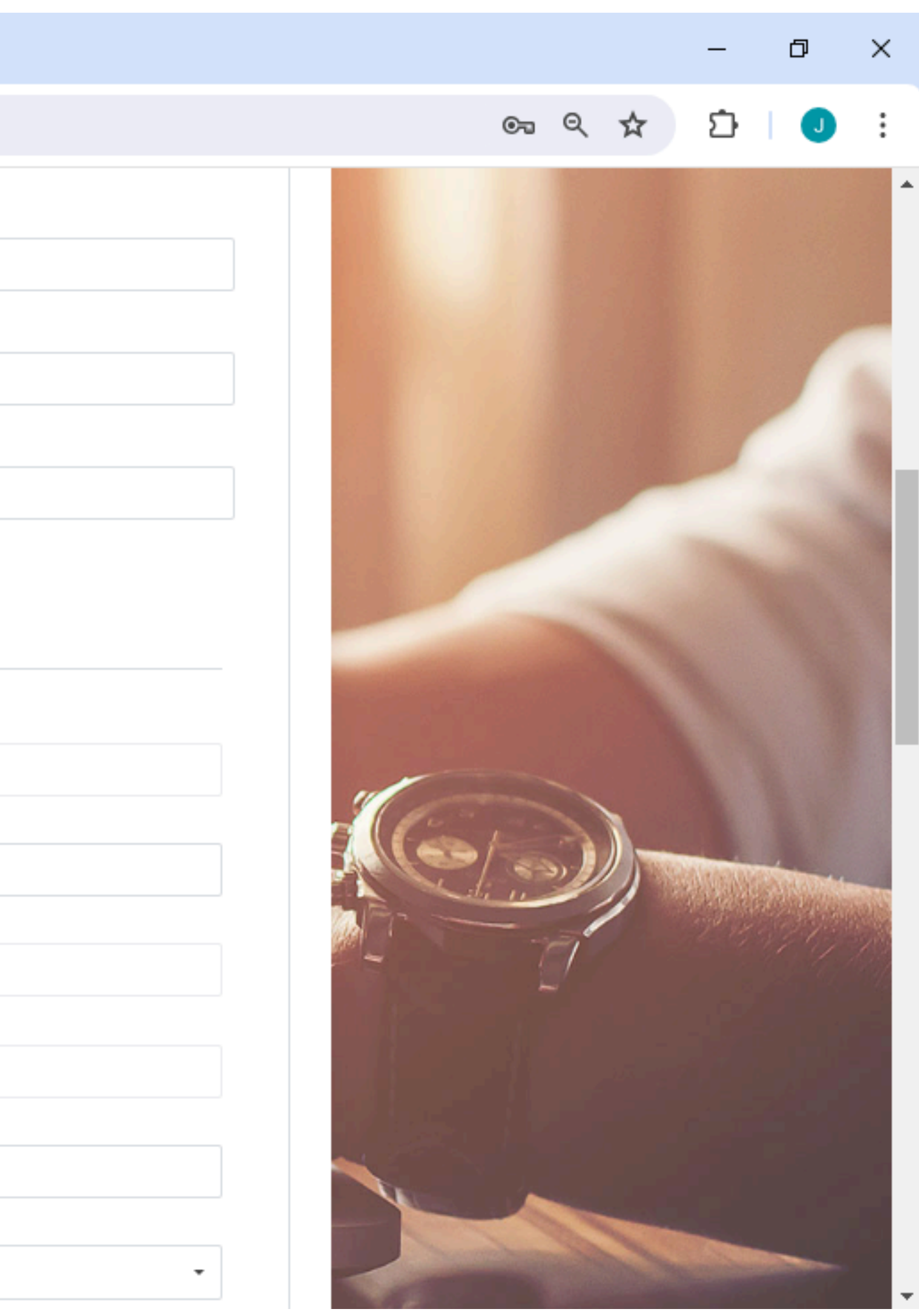

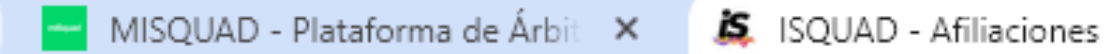

 $\sim$ 

**25** balonmano.isquad.es/afiliaciones/afiliacion\_datos.php С  $\rightarrow$ 

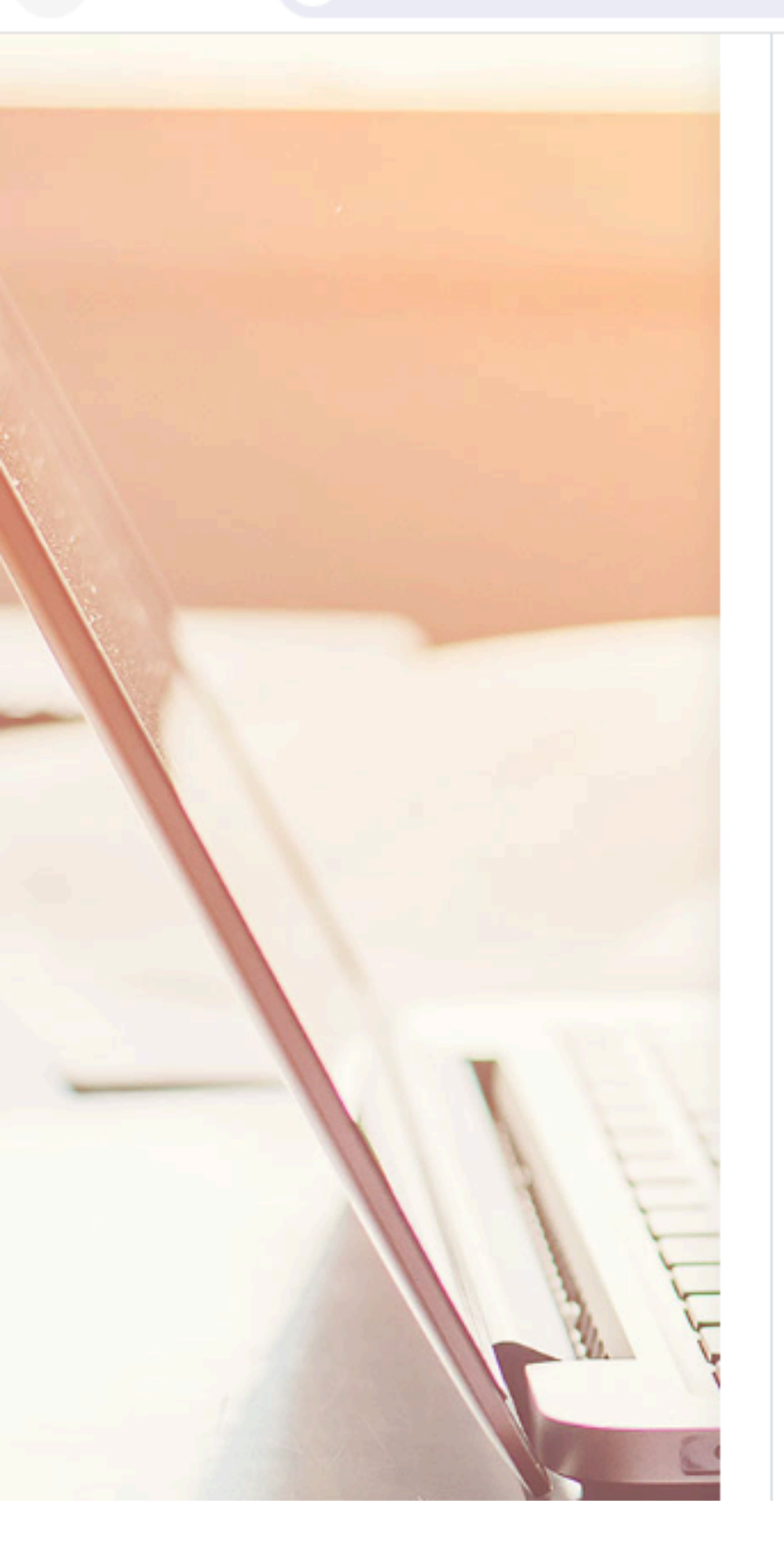

|          |                                       | VALENCIA - VALENCIA                                                       |         |
|----------|---------------------------------------|---------------------------------------------------------------------------|---------|
|          |                                       | СР                                                                        |         |
|          |                                       | 46006                                                                     |         |
| <u>^</u> | IMPORTANTE:<br>"/<br>PARA QUE L<br>CO | DEBEMOS PULSAR SOBRE<br>ACTUALIZAR"<br>OS DATOS SE GUARDEN<br>RRECTAMENTE | Actuali |
|          |                                       |                                                                           |         |

afiliación cumpla con todos los requisitos legales.

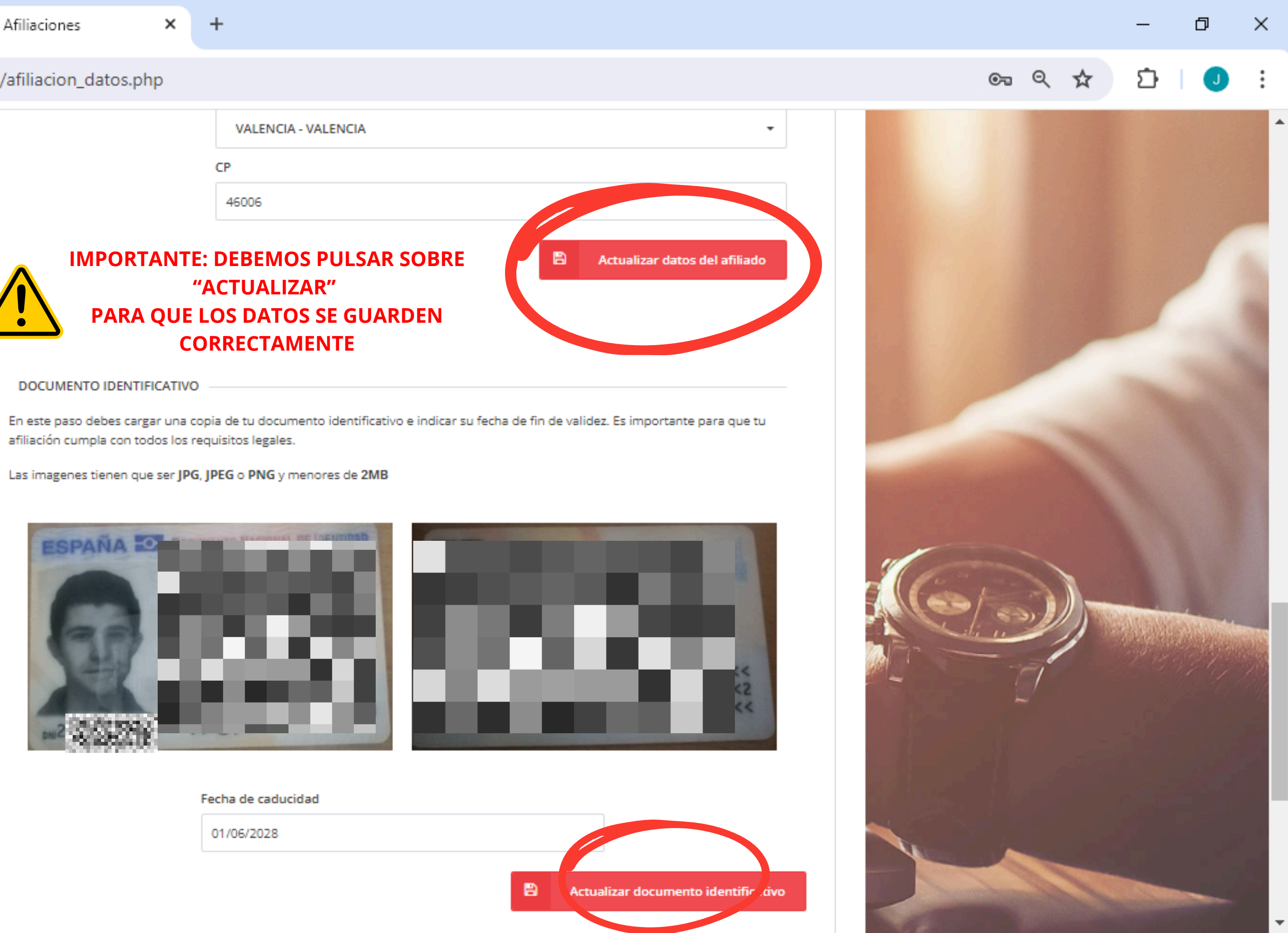

- +

×

O C balonmano.isquad.es/afiliaciones/separacion.php

### Modificar datos personales de afiliación

Mantén actualizados los datos personales de tu afiliación que será utilizada cada año para que no tengas que volver a repetir tu inscripción en el sistema todas las temporadas. Mantener actualizada tu afiliación es una obligación para poder disfrutar de los servicios de la Federación.

MODIFICAR AFILIACIÓN

### Documentación obligatoria de la temporada

Deberás introducir toda la documentación que cada uno de los cargos que ostentas, en cualquiera de los estamentos de la Federación, se requiere para poder participar en la Competición. Recuerda que la misma será validada por la Federación, y hasta entonces no tendrá validez.

MODIFICAR DOCUMENTACIÓN

## PULSANDO SOBRE "MODIFICAR DOCUMENTACIÓN" ACCEDEMOS A NUESTROS DATOS BANCARIOS Y TALLAS DE ROPA, LOS CUALES DEBEMOS RELLENAR

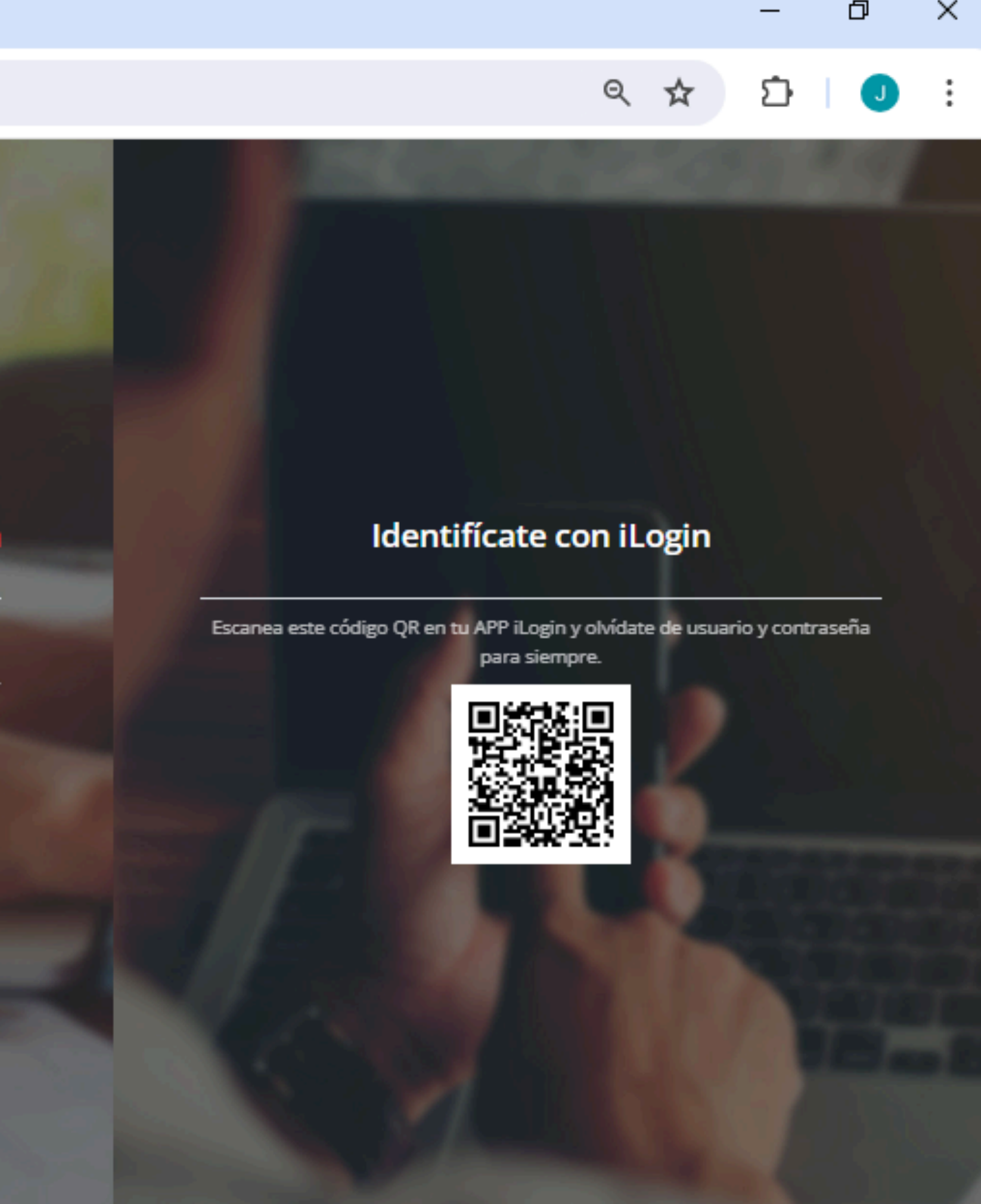

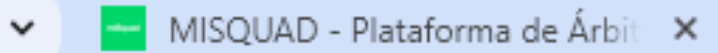

🙇 ISQUAD - Afiliaciones

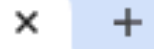

**25** balonmano.isquad.es/afiliaciones/afiliacion\_documentacion\_personal.php G  $\rightarrow$ 

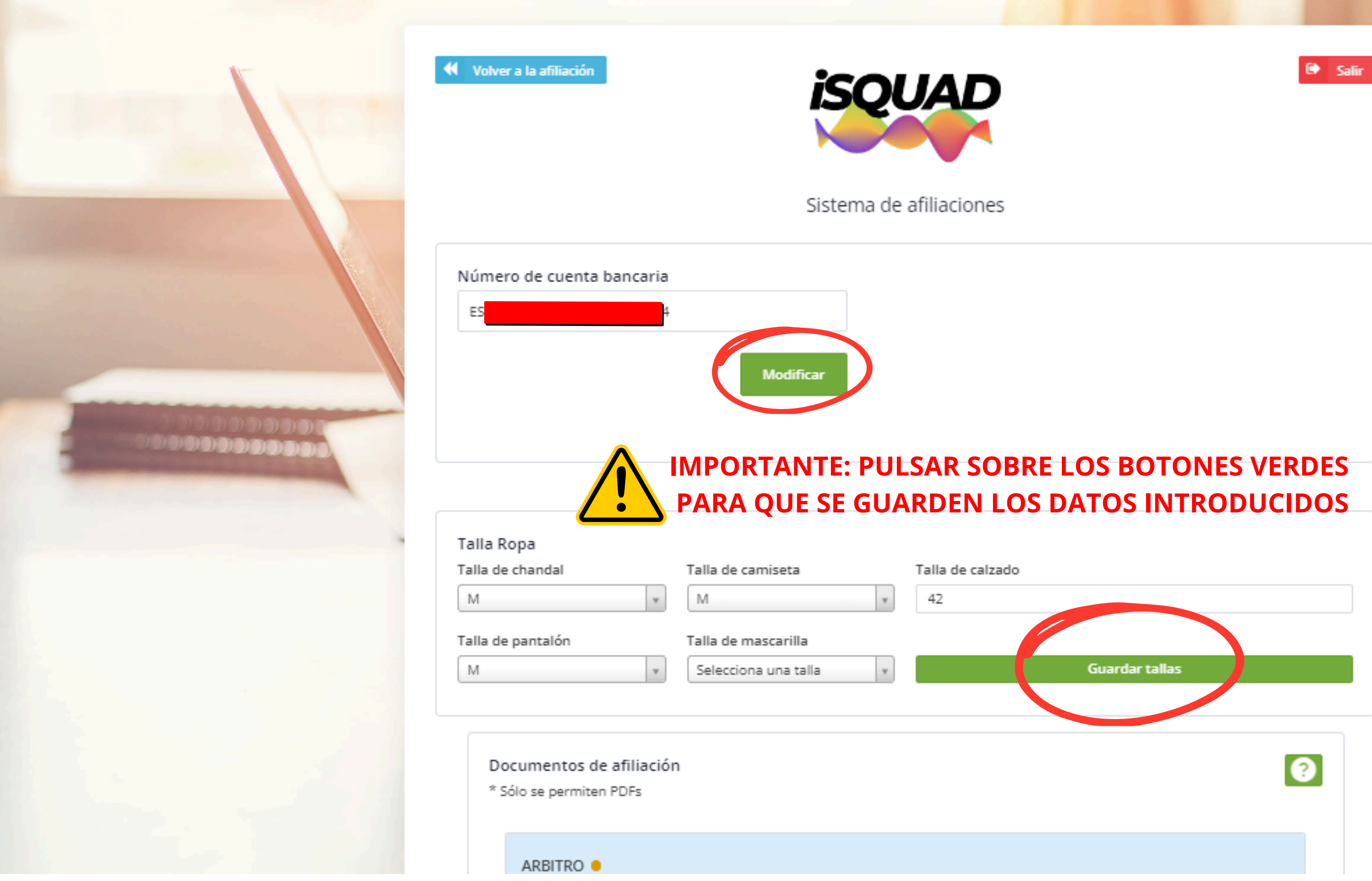

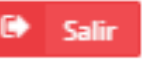

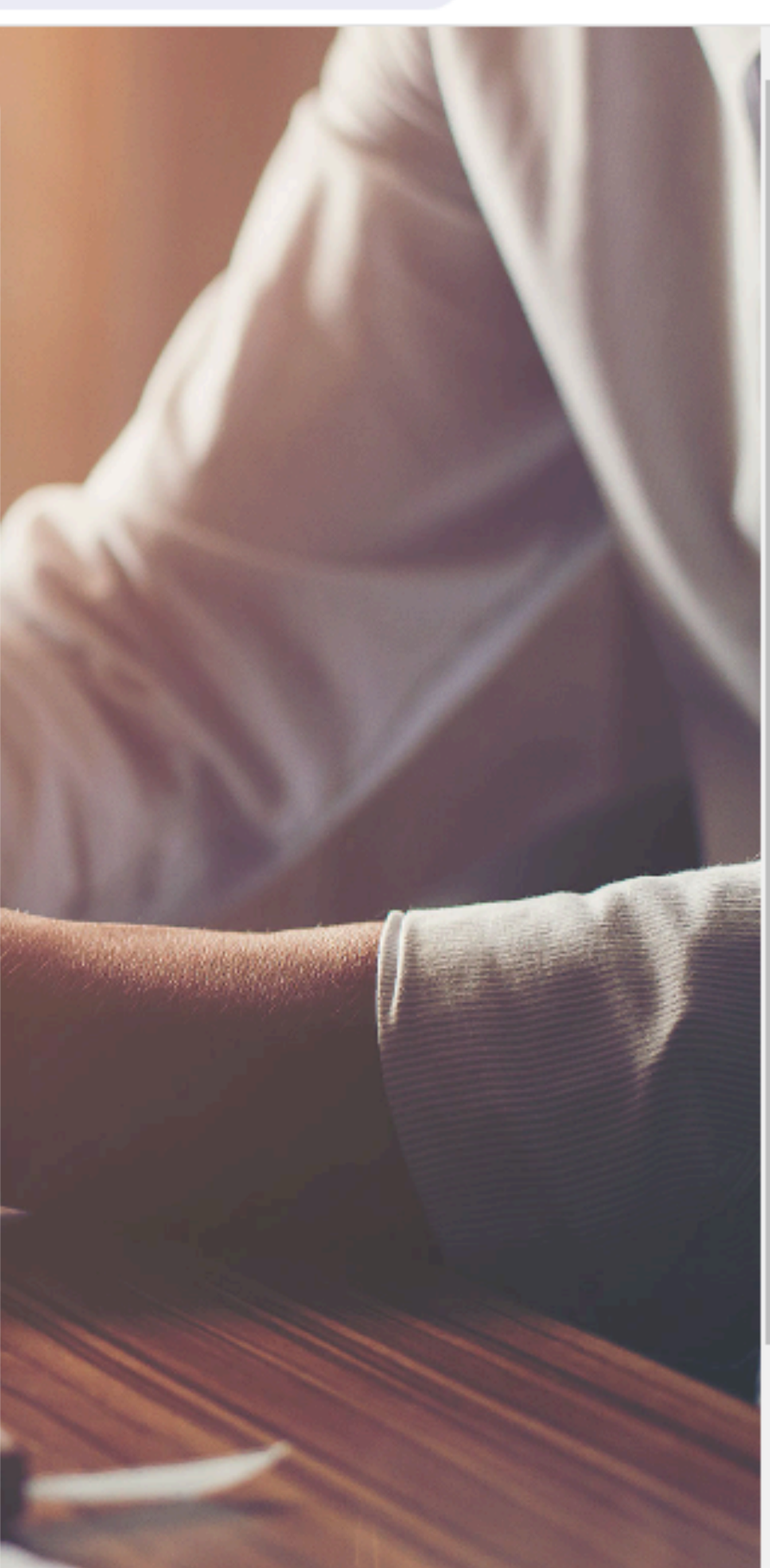

Q \$

đ

J

Ď

 $\times$ 

# 2. FUNCIONES DE MISQUAD

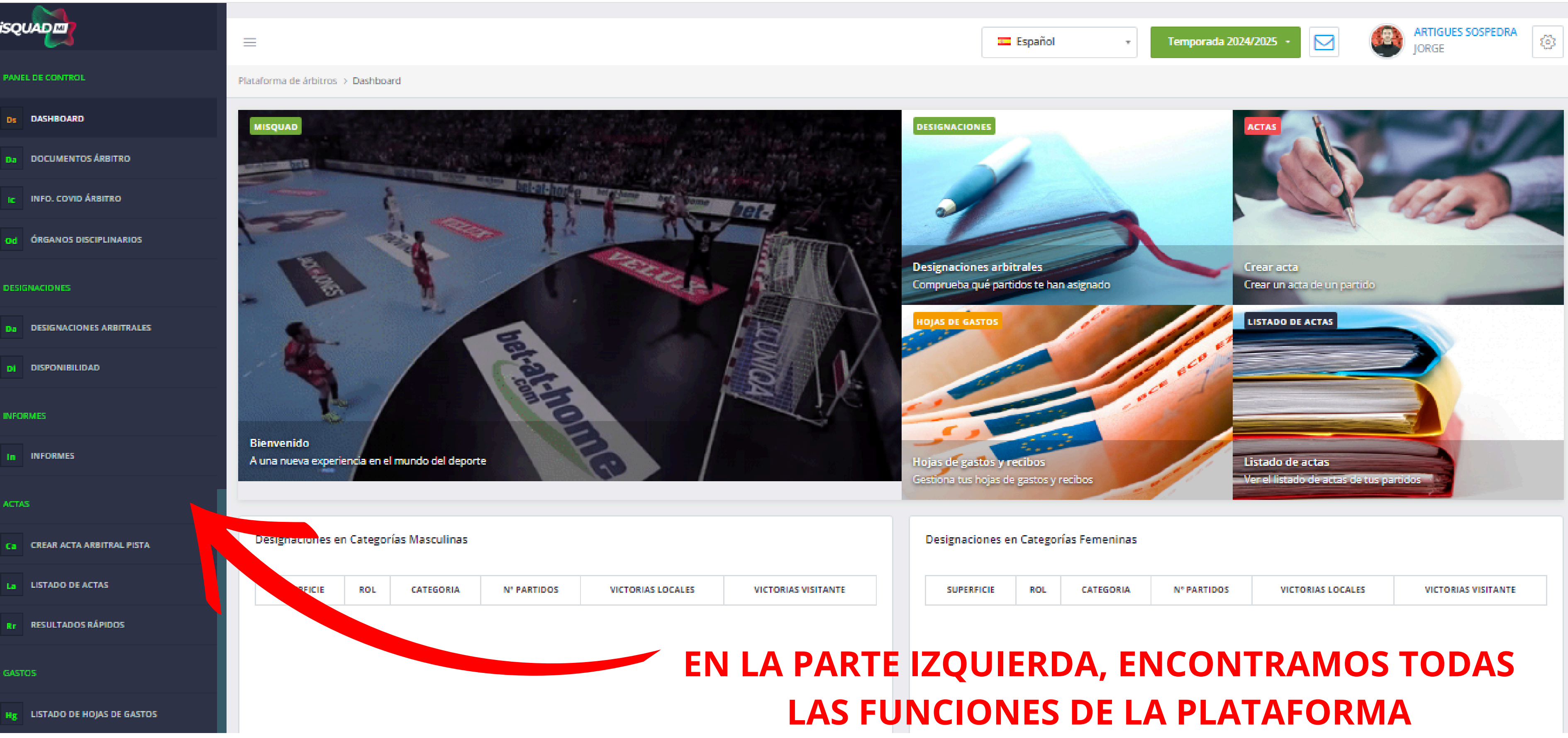

# 2.1. DOCUMENTOS ÁRBITRO

| isquad                                | Español • Temporada 2024/2025 • 🖂 🏟 ARTIGUES SOSPEDRA<br>JORGE |
|---------------------------------------|----------------------------------------------------------------|
| PANEL DE CONTROL                      | Plataforma deÁrbitros > Documentos                             |
| DS DASHBOARD<br>Da DOCUMENTOS ÁRBITRO | Documentos<br>Documentos de temporada y genéricos              |
| Od ÓRGANOS DISCIPLINARIOS             | DOCUMENTO VER/SUBIR FECHA SUBIDA VALIDADO                      |
| DESIGNACIONES                         | LICENCIA ÁRBITRO PAGAR LICENCIA                                |
| Da DESIGNACIONES ARBITRALES           | SEGURO PAGAR SEGURO                                            |
| DI DISPONIBILIDAD                     | CERTIFICADO MÉDICO ÁRBITRO SUBIR DOCUMENTO                     |
| INFORMES                              |                                                                |
| In INFORMES                           |                                                                |
| ACTAS                                 | EN ESTE APARTADO, SE DEBE REALIZAR EL PAGO DE                  |
| Ca CREAR ACTA ARBITRAL PISTA          | LA LICENCIA DE ARBITRO Y EL SEGURO                             |
| La LISTADO DE ACTAS                   |                                                                |
| Rr RESULTADOS RÁPIDOS                 | <b>*ΕΙ CERTIFICADO ΜΈΔΙCO DE ÁRRITRO SOLO DERE SURIRSE</b>     |
| GASTOS                                | SI PERTENECES A LA CATEGORÍA "SEGUNDA DIVISIÓN"*               |
| Hg LISTADO DE HOJAS DE GASTOS         |                                                                |

# 2.2. ÓRGANOS DISCIPLINARIOS

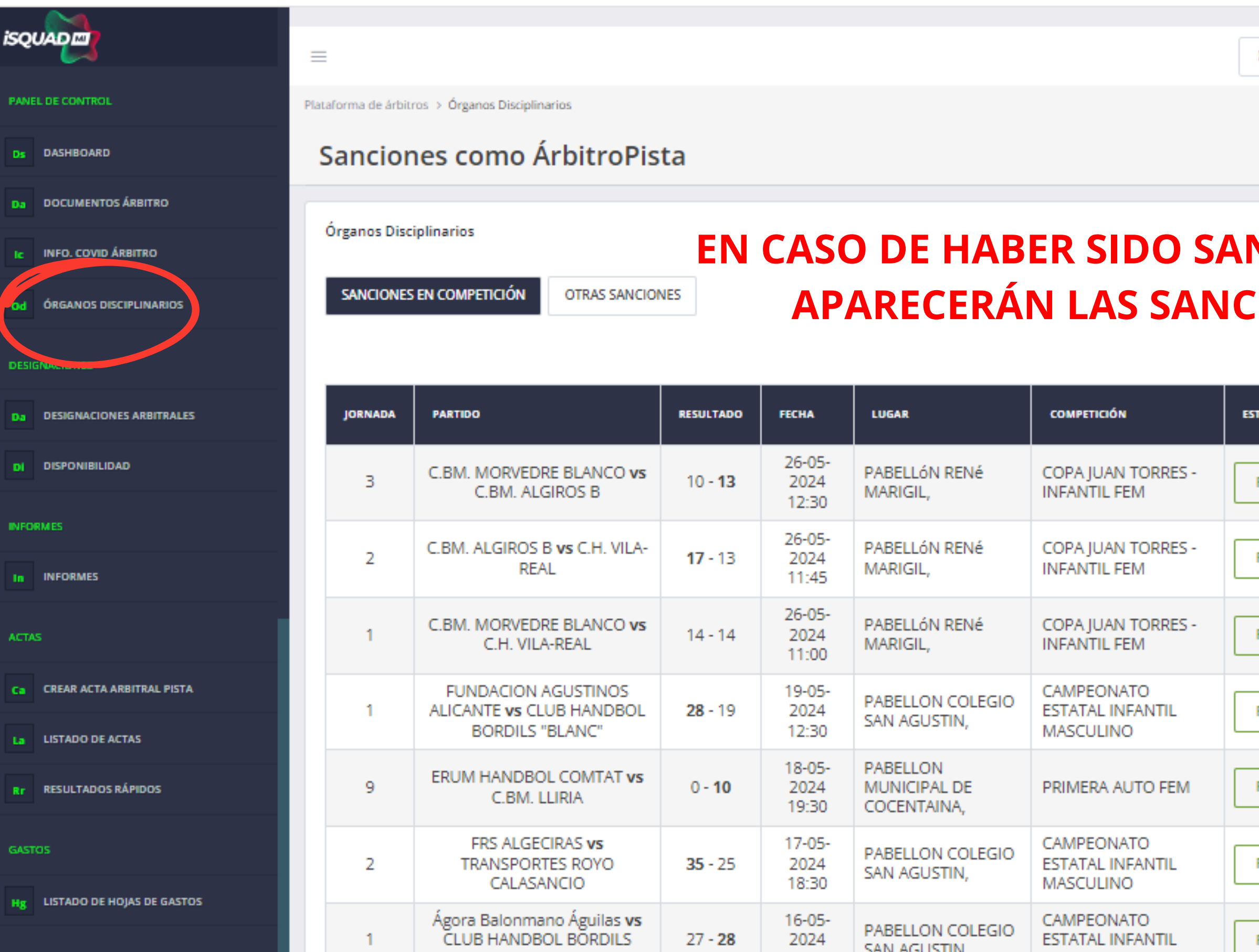

| 💶 Español | • Te | mporada 2023/2024 , |  | ARTIGUES SOSPEDRA<br>JORGE | <b>(</b> 3) |  |
|-----------|------|---------------------|--|----------------------------|-------------|--|
|           |      |                     |  |                            |             |  |
|           |      |                     |  |                            |             |  |
|           |      |                     |  |                            | ?           |  |

## EN CASO DE HABER SIDO SANCIONADO, EN ESTE APARTADO APARECERÁN LAS SANCIONES CORRESPONDIENTES

|            |         | BUSCAR:                  |                           | Exce                     | el CSV PDF              |
|------------|---------|--------------------------|---------------------------|--------------------------|-------------------------|
| TADO       | АСТА    | ALEGACIÓN<br>( FIN ALEG) | RESOLUCIÓN<br>COMPETICIÓN | APELACIÓN<br>( FIN APEL) | RESOLUCIÓN<br>APELACIÓN |
| Finalizado | E Acta  | Ø<br>27/05/2024          |                           | 0                        |                         |
| Finalizado | E Acta  | Ø<br>27/05/2024          |                           | 0                        |                         |
| Finalizado | E Acta  | Ø<br>27/05/2024          |                           | 0                        |                         |
| Finalizado | E Acta  | Ø<br>20/05/2024          |                           | 0                        |                         |
| Finalizado | E Acta  | Ø<br>20/05/2024          |                           | 0                        |                         |
| Finalizado | E Acta  | Ø<br>20/05/2024          |                           | 0                        |                         |
| Finalizado | E® Acta | 0                        |                           | 0                        |                         |

# **2.3. DESIGNACIONES ARBITRALES**

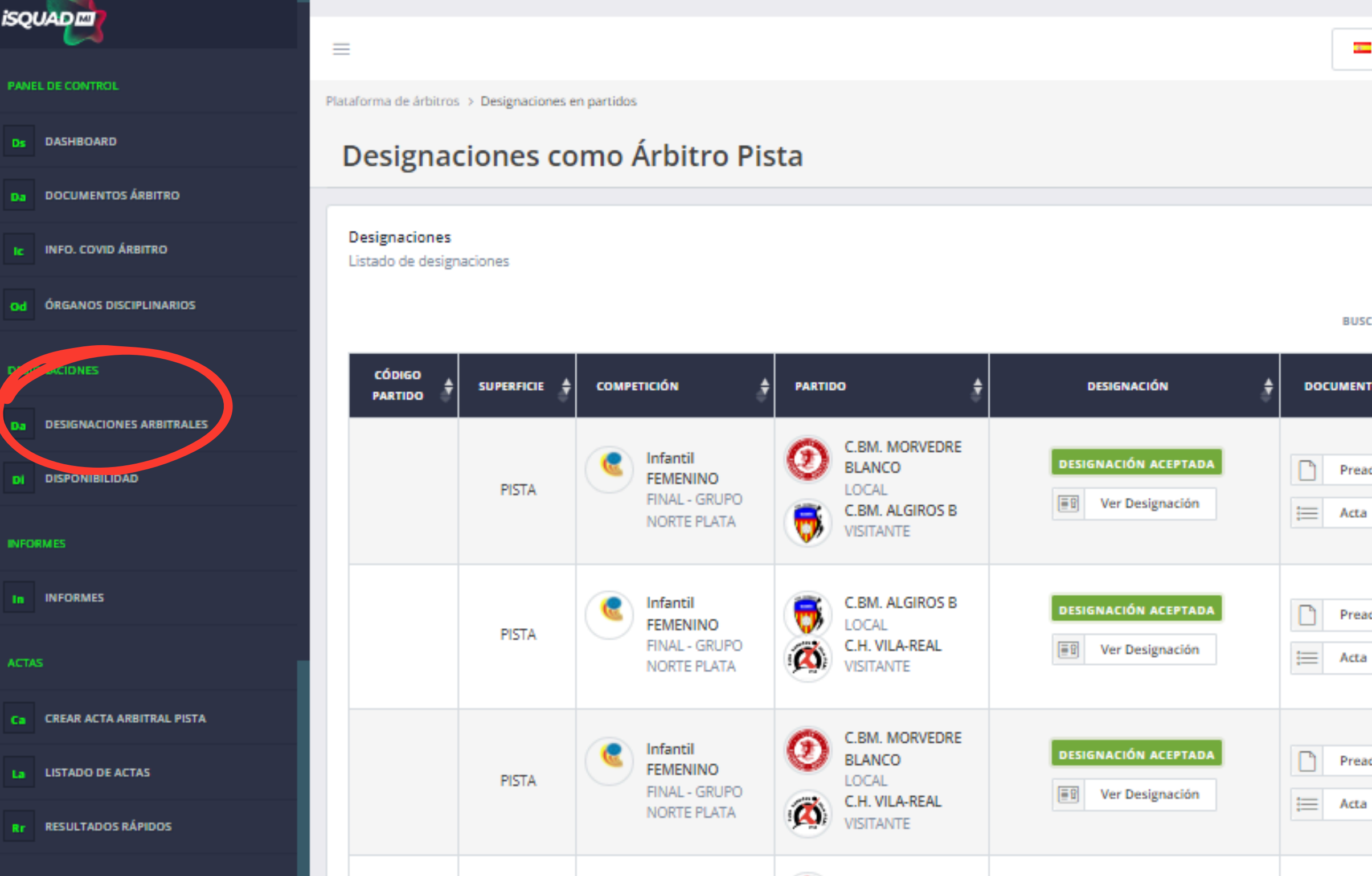

## EN ESTE APARTADO, APARECEN LAS DESIGNACIONES DE LOS PARTIDOS UNA VEZ HAYA SIDO ACEPTADA LA DESIGNACIÓN DESDE EL CORREO ELECTRÓNICO

|         |   |                       |  |                            |   | 4 |
|---------|---|-----------------------|--|----------------------------|---|---|
| Español | Ŧ | Temporada 2023/2024 - |  | ARTIGUES SOSPEDRA<br>JORGE | ☺ |   |
|         |   |                       |  |                            |   | 7 |

?

| ISCAR:      |    |              |    |            | Mostrar todo CSV E         |    | xcel PDF Imprim                                                           |                                            | ir Generar Informe    |  |
|-------------|----|--------------|----|------------|----------------------------|----|---------------------------------------------------------------------------|--------------------------------------------|-----------------------|--|
| NTOS        | \$ | APLICACIONES | \$ | ESTADO 🔶   | FECHA Y<br>HORA            | \$ | CAMPO                                                                     | o +                                        | PRESUPUESTO<br>PREVIO |  |
| eacta<br>ta |    |              |    | FINALIZADO | 26 mayo<br>2024<br>12:30h. |    | PABELLÓN<br>MARIGIL<br>C/ de la Pa<br>l'Òliba, 25<br>Sagunt, Va<br>España | N RENé<br>artida de<br>, 46500<br>alencia, |                       |  |
| eacta<br>ta |    |              |    | FINALIZADO | 26 mayo<br>2024<br>11:45h. |    | PABELLóN<br>MARIGIL<br>C/ de la Pa<br>l'Òliba, 25<br>Sagunt, Va<br>España | N RENé<br>artida de<br>, 46500<br>alencia, |                       |  |
| eacta<br>ta |    |              |    | FINALIZADO | 26 mayo<br>2024<br>11:00h. |    | PABELLÓN<br>MARIGIL<br>C/ de la Pa<br>l'Òliba, 25<br>Sagunt, Va<br>España | N RENé<br>artida de<br>, 46500<br>alencia, |                       |  |
|             |    |              |    |            |                            |    | PABELLO                                                                   | N                                          |                       |  |

## TRAS ACEPTAR LA DESIGNACIÓN, SI PULSAMOS SOBRE EL BOTÓN **"VER DESIGNACIÓN", ENCONTRAMOS LA SIGUIENTE INFORMACIÓN**

|                   |            |                                                                                       |                                                                                          |                                                                      | BUSCAR:                     |            | Mostrar 15 filas               | CSV Excel PDF Imprir                                                                                            | nir Generar Informe      |
|-------------------|------------|---------------------------------------------------------------------------------------|------------------------------------------------------------------------------------------|----------------------------------------------------------------------|-----------------------------|------------|--------------------------------|----------------------------------------------------------------------------------------------------|--------------------------|
| CÓDIGO<br>PARTIDO | SUPERFICIE |                                                                                       | PARTIDO 🛔                                                                                | DESIGNACIÓN 🔶                                                        | DOCUMENTOS 📥 APLICACIONES 🛔 | ESTADO 🛔   | FECHA Y<br>HORA                | CAMPO DE JUEGO 🔶                                                                                                | PRESUPUESTO<br>PREVIO    |
|                   | PISTA      | FINAL - GRUPO NORTE                                                                   | C.BM. MORVEDRE BLANCO<br>LOCAL<br>C.BM. ALGIROS B<br>VISITANTE                           | Ver Designación                                                      | Preacta                     | FINALIZADO | 26 mayo 2024<br>12:30h.        | PABELLÓN RENÉ MARIGIL<br>C/ de la Partida de l'Òliba, 25,<br>46500 Sagunt, Valencia,<br>España                  |                          |
|                   | PISTA      | FINAL - GRUPO NORTE                                                                   | C.BM. ALGIROS B<br>LOCAL<br>C.H. VILA-REAL<br>VISITANTE                                  | DESIGNACIÓN ACEPTADA                                                 | Preacta                     | FINALIZADO | 26 mayo 2024<br>11:45h.        | PABELLÓN RENÉ MARIGIL<br>C/ de la Partida de l'Òliba, 25,<br>46500 Sagunt, Valencia,<br>España                  |                          |
|                   | PISTA      | Infantil FEMENINO<br>FINAL - GRUPO NORTE<br>PLATA                                     | C.BM. MORVEDRE BLANCO<br>LOCAL<br>C.H. VILA-REAL<br>VISITANTE                            | DESIGNACIÓN ACEPTADA                                                 | Preacta                     | FINALIZADO | 26 mayo 2024<br>11:00h.        | PABELLÓN RENÉ MARIGIL<br>C/ de la Partida de l'Òliba, 25,<br>46500 Sagunt, Valencia,<br>España                  |                          |
| FIMSG1            | PISTA      | Infantil MASCULINO<br>2ª FASE O FASE DE SECTOR<br>- GRUPO SECTOR G -<br>CLASIFICACION | FUNDACION AGUSTINOS<br>ALICANTE<br>LOCAL<br>CLUB HANDBOL BORDILS<br>"BLANC"<br>VISITANTE | DESIGNACIÓN ACEPTADA PENDIENTE APROBACIÓN PRESUPUESTO Ur Designación | Preacta                     | FINALIZADO | <b>19 mayo 2024</b><br>12:30h. | PABELLON COLEGIO SAN<br>AGUSTIN<br>C. Pintor Pedro Camacho, 2,<br>03015 Alicante (Alacant),<br>Alicante, España | E Ver/Editar<br>(0.00 €) |
|                   | PISTA      | Senior Territorial<br>FEMENINO<br>CRITERIO OLIMPICO -<br>GRUPO ASCENSO                | ERUM HANDBOL COMTAT<br>LOCAL<br>C.BM. LLIRIA<br>VISITANTE                                | <b>DESIGNACIÓN ACEPTADA</b>                                          | Preacta                     | FINALIZADO | 18 mayo 2024<br>19:30h.        | PABELLON MUNICIPAL DE<br>COCENTAINA<br>AV. LES MORERES, 4, 03820<br>COCENTAINA, ALICANTE,<br>ESPAÑA             |                          |

### Designaciones

MISQUAD - Plataforma de Árbit 🗙

Listado de designaciones

С

### balonmano.misquad.es/arbitros\_designaciones.php?rol=1

+

X

đ

57

Q 🕁

## C Salonmano.misquad.es/arbitros\_designaciones.php?rol=1

| PISTA | C | Juvenil MASCULINO<br>PRIMERA FASE - GRUPO | 0                 | EL PILAR VALENC                           | Detalles de la designación arbitral |                                                                                         |                       |                          | FINALIZADO   | 05 mayo 2024<br>10:00h. | Pabelón Colegio Nuestra<br>Señora del Pilar<br>Av. de Blasco Ibáñez, 35, |  |               |                                                        |                          |                                                            |  |
|-------|---|-------------------------------------------|-------------------|-------------------------------------------|-------------------------------------|-----------------------------------------------------------------------------------------|-----------------------|--------------------------|--------------|-------------------------|--------------------------------------------------------------------------|--|---------------|--------------------------------------------------------|--------------------------|------------------------------------------------------------|--|
|       |   | NORTE 4                                   | Albert            | VISITANTE                                 | DATOS DEL PARTIDO                   |                                                                                         |                       |                          |              |                         | 46021 València, Valencia,<br>Spain                                       |  |               |                                                        |                          |                                                            |  |
|       |   | Cadete FEMENINO                           |                   | GRUPO USA H. M                            | COMPETICIÓN                         | Segunda Nacional MASCULIN<br>FASE ÚNICA - GRUPO ÚNICO                                   | 10                    |                          |              | 04 mayo 2024            | CIUDAD DE ELDA-<br>FLORENTINO IBÁÑEZ                                     |  |               |                                                        |                          |                                                            |  |
| PISTA |   | FINAL - GRUPO FINAL<br>AUTONÓMICA 1-2     |                   | FUNDACION AGU<br>ALICANTE<br>VISITANTE    | Equipos                             | LEVANTE UDBM MARNI B vs<br>HC TORREBANDA                                                | TORRELLANO            |                          | FINALIZADO   | 21:00h.                 | VÍA PA DR. FLEMING-01, 2,<br>03600 ELDA, ALICANTE,<br>ESPAÑA             |  |               |                                                        |                          |                                                            |  |
| PISTA | C | Cadete MASCULINO<br>FINAL - GRUPO FINAL   | Ē                 | BM. ELDA CEE NE<br>LOCAL<br>FUNDACION AGU | Campo de Juego                      | Polideportivo Marni<br>Carrer de Santiago Rusiñol, 23<br>46019 València, Valencia, Espa | 3, Rascanya,<br>aña   |                          | FINALIZADO   | 04 mayo 2024            | CIUDAD DE ELDA-<br>FLORENTINO IBÁÑEZ<br>VÍA PA DR. FLEMING-01, 2,        |  |               |                                                        |                          |                                                            |  |
|       |   | AUTONÓMICA 1-2                            | 1                 | ALICANTE<br>VISITANTE                     | Fecha y Hora                        | 27 abril 2024<br>20:00                                                                  |                       |                          |              | 13.001.                 | 03600 ELDA, ALICANTE,<br>ESPAña                                          |  |               |                                                        |                          |                                                            |  |
|       |   | Segunda Nacional<br>MASCULINO             |                   | 1                                         | 1                                   |                                                                                         | LEVANTE UDBM          | ESTADO DE LA DESIGNACIÓN |              |                         |                                                                          |  | 27 abril 2024 | Polideportivo Marni<br>Carrer de Santiago Rusiñol. 23. |                          |                                                            |  |
| PISTA |   | FASE ÚNICA - GRUPO<br>ÚNICO               | 1                 | TORRELLANO HC                             | Respuesta                           | DESIGNACIÓN ACEPTADA                                                                    |                       |                          | FINALIZADO   | 20:00h.                 | Rascanya, 46019 València,<br>Valencia, España                            |  |               |                                                        |                          |                                                            |  |
|       |   | Primera Nacional                          | 6                 | C.BM. MORVEDRE                            | Fecha de la respuesta               | 24 abril 2024 - 12:25h.                                                                 |                       |                          |              |                         | PABELLÓN RENÉ MARIGIL                                                    |  |               |                                                        |                          |                                                            |  |
| PISTA |   | Femenina FEMENINO                         | Femenina FEMENINO | Femenina FEMENINO                         | menina FEMENINO                     | Femenina FEMENINO                                                                       | enina FEMENINO        | Q                        | BM CASTELLON | Motivo                  |                                                                          |  | FINALIZADO    |                                                        | 21 abril 2024<br>18:30h. | C/ de la Partida de l'Òliba, 25,<br>46500 Sagunt, Valencia |  |
|       |   | ÚNICO                                     | -Tahra            | VISITANTE                                 | EQUIPO ARBITRAL                     |                                                                                         |                       |                          |              |                         | España                                                                   |  |               |                                                        |                          |                                                            |  |
|       |   | Segunda Nacional                          |                   | C.BM. LLIRIA A                            | ARBITRO                             | JORGE ARTIGUES SOSPEDRA                                                                 | 692 90 60 86          |                          |              | 21 abril 2024           | POLIESPORTIU PLÀ DE L'ARC                                                |  |               |                                                        |                          |                                                            |  |
| PISTA |   | FASE ÚNICA - GRUPO<br>ÚNICO               |                   | CLUB BALONMAN<br>VISITANTE                | ARBITRO                             | JHERMISSON STYK QUIÑON                                                                  | ES MORALES            |                          | FINALIZADO   | 12:00h.                 | Carrer del Pla de l'Arc, 75,<br>46160 Llíria, Valencia, España           |  |               |                                                        |                          |                                                            |  |
|       |   | Senior Territorial                        |                   | C.BM. LLIRIA B                            | ANOTADOR/CRONOMETRADOR              | SARA CORDERO ALVAREZ                                                                    | <b>%</b> 684 08 54 03 |                          |              | 31 abott 2024           | POLIESPORTIU PLÀ DE L'ARC                                                |  |               |                                                        |                          |                                                            |  |
| PISTA |   | PRIMERA FASE - GRUPO<br>NORTE B           |                   | H. FLORIDA CATA<br>VISITANTE              |                                     |                                                                                         | -                     |                          | FINALIZADO   | 10:00h.                 | Carrer del Pla de l'Arc, 75,<br>46160 Llíria, Valencia, España           |  |               |                                                        |                          |                                                            |  |

~

←

 $\rightarrow$ 

đ

९ ☆ ⊅

\_

J :

 $\times$ 

# **2.4. PREACTA**

### Designaciones

Ds

Da

Od

Da

Di

In

Ca

La

Rr

Hg

Lf

Listado de designaciones

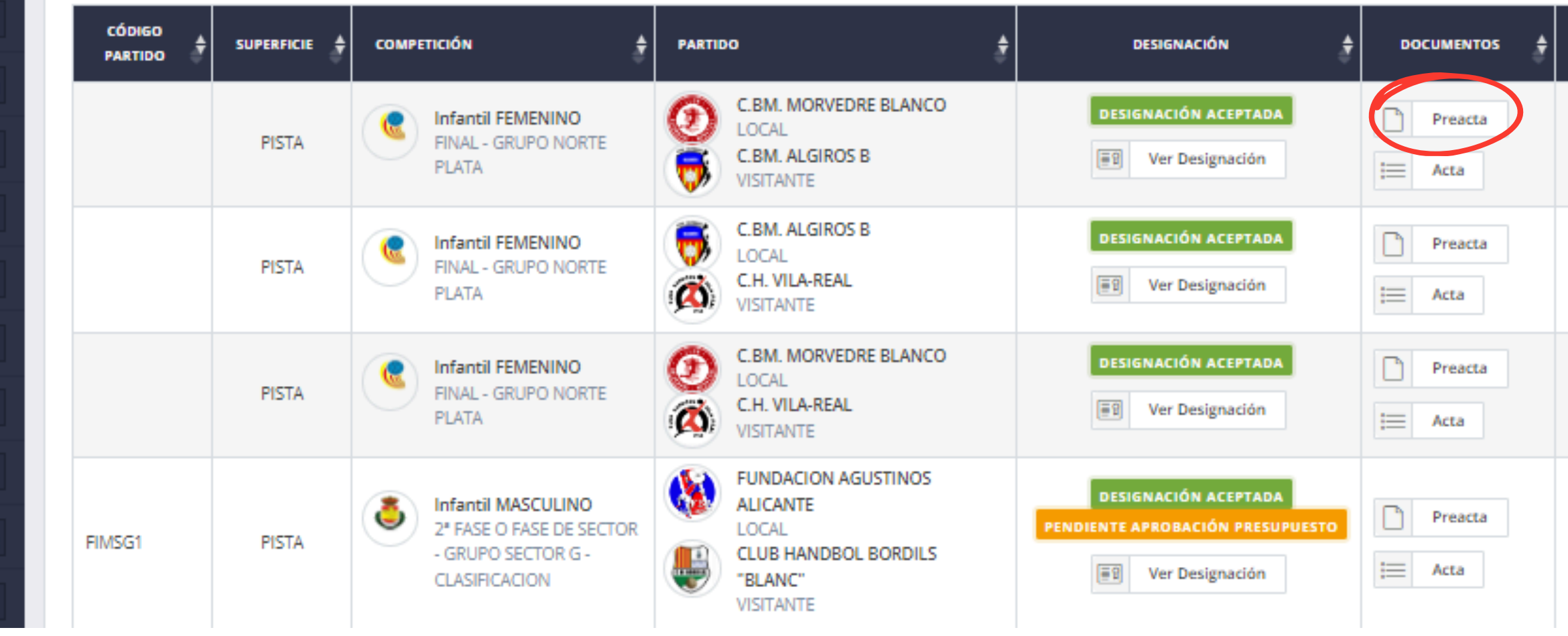

SI PULSAMOS SOBRE "PREACTA", ENCONTRAMOS LOS JUGADORES/AS ALINEADOS ASÍ COMO EL STAFF QUE PUEDE PARTICIPAR EN EL PARTIDO

| B | USCAR:         |            | Mostrar 15 filas        | CSV                                           | Excel                                                      | PDF                                 | Imprimi      | r Generar Inform         | ne |  |
|---|----------------|------------|-------------------------|-----------------------------------------------|------------------------------------------------------------|-------------------------------------|--------------|--------------------------|----|--|
| ł | APLICACIONES 🛓 | ESTADO 🛓   | FECHA Y<br>HORA         |                                               | CAMPO DE JUEGO                                             |                                     |              | PRESUPUESTO<br>PREVIO    |    |  |
|   |                | FINALIZADO | 26 mayo 2024<br>12:30h. | PABEL<br>C/ de l<br>46500<br>España           | LÓN RENé<br>a Partida (<br>Sagunt, V<br>a                  | é MARIGI<br>de l'Òliba<br>'alencia, | IL<br>a, 25, |                          |    |  |
|   |                | FINALIZADO | 26 mayo 2024<br>11:45h. | PABEL<br>C/ de l<br>46500<br>España           | LóN RENé<br>a Partida (<br>Sagunt, V<br>a                  | é MARIGI<br>de l'Òliba<br>'alencia, | IL<br>a, 25, |                          |    |  |
|   |                | FINALIZADO | 26 mayo 2024<br>11:00h. | PABEL<br>C/ de l<br>46500<br>España           | LóN RENé<br>a Partida (<br>Sagunt, V<br>a                  | é MARIGI<br>de l'Òliba<br>'alencia, | IL<br>a, 25, |                          |    |  |
|   |                | FINALIZADO | 19 mayo 2024<br>12:30h. | PABEL<br>AGUST<br>C. Pint<br>03015<br>Alicant | LON COLI<br>TIN<br>or Pedro (<br>Alicante (,<br>te, España | EGIO SAN<br>Camacho<br>Alacant),    | N<br>), 2,   | E Ver/Editar<br>(0.00 €) |    |  |

## ESTA PREACTA DEBEMOS IMPRIMIRLA Y LLEVARLA AL PARTIDO PARA **ANOTAR LOS DORSALES Y CONFIRMAR JUNTO AL RESPONSABLE DE EQUIPO QUE** TODO ESTÁ CORRECTO PARA LA POSTERIOR REDACCIÓN DEL ACTA OFICIAL

| Nº | A: NOMBRE Y APELLIDOS   | G | A | 2 | 2 | D | DD |  | Nº | B: NOMBRE Y APELLIDOS   | G | A | 2 | 2 | D | DD |
|----|-------------------------|---|---|---|---|---|----|--|----|-------------------------|---|---|---|---|---|----|
|    | LAIA ROMERO SANZ        |   |   |   |   |   |    |  |    | NAIARA VALERO CABALLERO |   |   |   |   |   |    |
|    | ANDREA MARCOS JEREZ     |   |   |   |   |   |    |  |    | ALEJANDRA PEREZ GIMENO  |   |   |   |   |   |    |
|    | ZOE GARCIA MACIA        |   |   |   |   |   |    |  |    | NAIA MALLEN AGUILAR     |   |   |   |   |   |    |
|    | VICTORIA GARCIA BADENAS |   |   |   |   |   |    |  |    | ERIN PALLAROL MARIN     |   |   |   |   |   |    |
|    | AITANA LLUECA PEREZ     |   |   |   |   |   |    |  |    | RITA ARGENTE BELLVER    |   |   |   |   |   |    |
|    | NUR KRAIDLI OLCINA      |   |   |   |   |   |    |  |    | AHINARA AVEIRO TORRES   |   |   |   |   |   |    |

DI ANITILI AG

| FIRMA LOCAL |  |
|-------------|--|
|             |  |
|             |  |

| NÚMERO 7 METROS (A)         |                                 | NÚMERO GOLES 7 MTS. (A)     |                | NOMBRE Y APELLIDOS DE LOS .<br>EQU | IS JUGADORES Y OFICIALES DE LOS NÚMER |                | ROS (B)       |                       | NÚMERO GOLES | 5 7 MTS. (B) |  |  |  |
|-----------------------------|---------------------------------|-----------------------------|----------------|------------------------------------|---------------------------------------|----------------|---------------|-----------------------|--------------|--------------|--|--|--|
| RESULTADO 1º TIEMPO 30 MIN. |                                 | RESULTADO 2º TIEMPO 60 MIN. |                | RESULTADO 1º PRORROGA              |                                       | RESULTADO 2º F | PRORROGA      |                       | LANZAMIENTOS | 5 7 MTS.     |  |  |  |
| A: EQUIPO ORGANIZADOR:      | C.BM. MORVED                    | RE BLANCO                   | B: EQUIPO VISI | TANTE:                             | C.BM. ALGIROS B                       |                |               | RESULTADO FINAL:      |              |              |  |  |  |
| FECHA                       | EL 26/05/2024 A LAS 12:30       |                             |                |                                    | NUM. ESPECTADORES                     |                |               |                       |              |              |  |  |  |
| TERRENO DE JUEGO            | PABELLÓN RENÉ MARIGIL           |                             |                |                                    | TELEVISIÓN                            |                |               |                       |              |              |  |  |  |
| TEMPORADA                   | TEMPORADA 2023/2024             |                             |                |                                    | CELEBRADO EN                          |                | PABELLÓN RENÉ | PABELLÓN RENÉ MARIGIL |              |              |  |  |  |
| COMPETICIÓN                 | COPA JUAN TORRES - INFANTIL FEM |                             |                |                                    | FASE                                  |                | FINAL         |                       |              |              |  |  |  |
| CATEGORÍA                   | INFANTIL                        |                             |                |                                    | GRUPO                                 |                | NORTE PLATA   |                       |              |              |  |  |  |

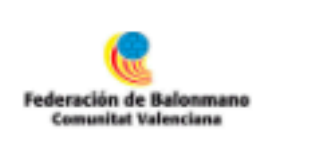

25 rfebm.com/competiciones/acta\_previa.php?id\_partido=1379088

| ACTA DEL PARTIDO |
|------------------|
| CÓDIGO ENCUENTRO |

🕶 MISQUAD - Plataforma de Árbit 🗙 🛛 👶 RFEBM - Real Federación Españo 🗙

C

 $\sim$ 

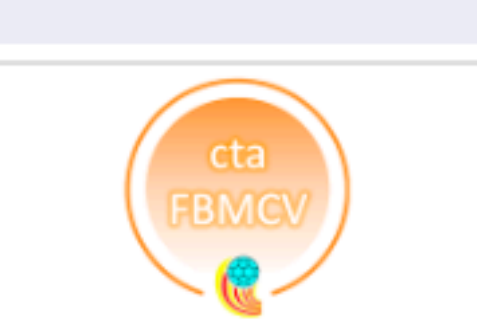

FIRMA VISITANTE

Q \$

 $\times$ 

| LAIA GARCIA DOMINGO   |  |  |  |
|-----------------------|--|--|--|
| CARMELA ROMERO DIAZ   |  |  |  |
| IRIS BALLESTER GARCIA |  |  |  |
| SARAY VIDAL PEREA     |  |  |  |
| ITZIAR RECATALA DIEGO |  |  |  |
| ELSA RAMON PEIRO      |  |  |  |
| ADELINA MARIA SAVA    |  |  |  |

STAFF

| CARGO      | A: NOMBRE Y APELLIDOS          | A | 2 | 2 | D | DD | CARGO    | A: NOMBRE Y APELLIDOS   | A | 2 | 2 | D | DD |
|------------|--------------------------------|---|---|---|---|----|----------|-------------------------|---|---|---|---|----|
| AYTE       | NAYRA GARCIA MOYA              |   |   |   |   |    | ENTRENAD | OR SANDRA MELGAR AMORES |   |   |   |   |    |
| ENTRENADOR |                                |   |   |   |   |    | OFICIAL  | ANA SANCHEZ GARCIA      |   |   |   |   |    |
| ENTRENADOR | ANGELA LUCIA NISA              |   |   |   |   |    |          |                         |   |   |   | _ |    |
| OFICIAL    | MARCO ROMERO MARQUEZ           |   |   |   |   |    |          |                         |   |   |   |   |    |
| OFICIAL    | ALBERTO EMILIO LLUECA I JUESAS |   |   |   |   |    |          |                         |   |   | _ | _ |    |
|            |                                |   |   |   |   |    |          |                         |   |   |   |   |    |
|            |                                |   |   |   |   |    | -        |                         |   |   |   |   |    |
|            |                                |   |   |   |   |    | _        |                         |   |   |   |   |    |
|            |                                |   |   |   |   |    |          |                         |   |   |   |   |    |
|            |                                |   |   |   |   |    |          |                         |   |   |   |   |    |
|            |                                |   |   |   |   |    |          |                         |   |   |   |   |    |

### **RESULTADO CADA 5 MIN**

| TIEMPO | 5' | 10' | 15' | 20' | 25' | 30' | 35' | 40' | 45' | 50' | 55' | 60' | 65' | 70′ | 75' | 80' | T. MUERTO |  |  |
|--------|----|-----|-----|-----|-----|-----|-----|-----|-----|-----|-----|-----|-----|-----|-----|-----|-----------|--|--|
| A      |    |     |     |     |     |     |     |     |     |     |     |     |     |     |     |     |           |  |  |
| В      |    |     |     |     |     |     |     |     |     |     |     |     |     |     |     |     |           |  |  |

### ARBITROS Y ANOTADORES

DELEGADO DE MESA:

ARBITRO: JORGE ARTIGUES SOSPEDRA

ARBITRO:

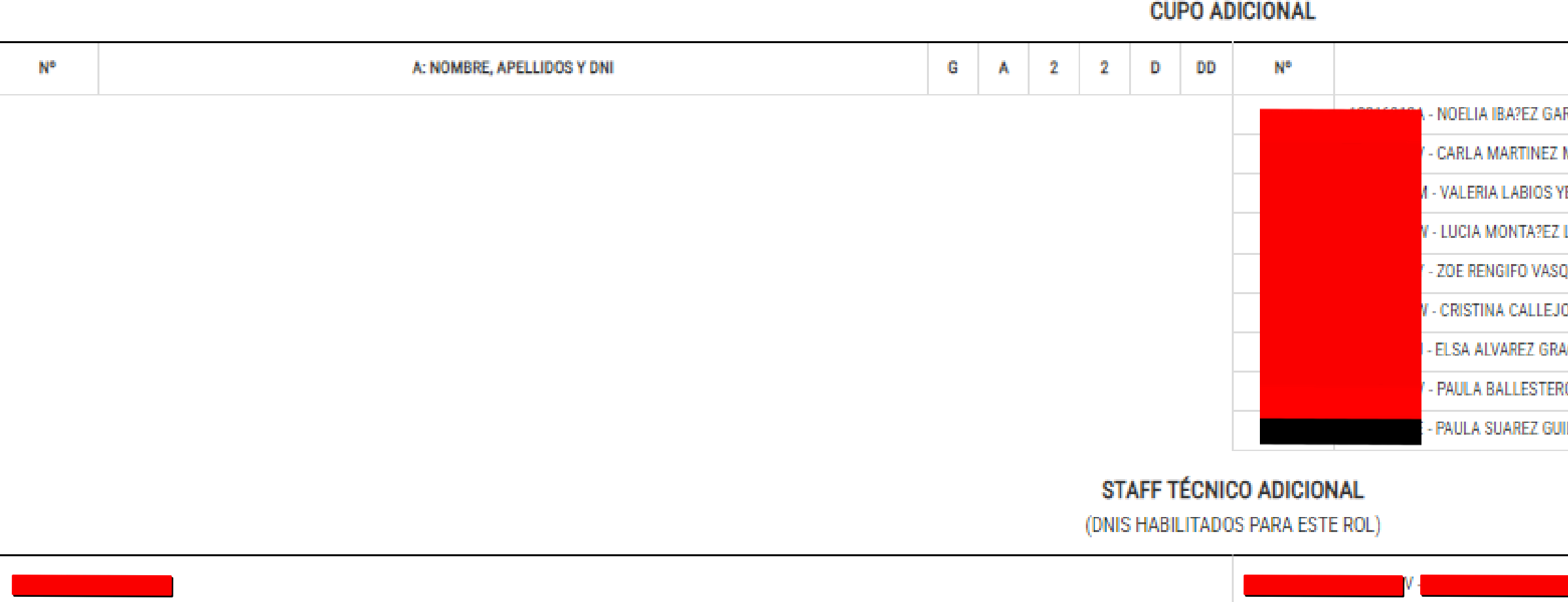

## SI ALGÚN PARTICIPANTE NO APARECE EN LA PREACTA, ES NECESARIO SOLICITAR LA LICENCIA A TRAVÉS DEL TRÍPTICO DE EQUIPO

EN CASO DE TENER LICENCIA Y, POR TANTO, PODER PARTICIPAR, DEBEMOS HACERLO CONSTAR EN EL ANEXO DEL ACTA DE PARTIDO INDICANDO **EL NOMBRE COMPLETO Y EL DNI** 

| B: NOMBRE, APELLIDOS Y DNI | G | ۸ | 2 | 2 | D | DD |
|----------------------------|---|---|---|---|---|----|
| ARRIDO                     |   |   |   |   |   |    |
| Z MARCO                    |   |   |   |   |   |    |
| YBA?EZ                     |   |   |   |   |   |    |
| Z LOPEZ                    |   |   |   |   |   |    |
| SQUEZ                      |   |   |   |   |   |    |
| JON ANTE                   |   |   |   |   |   |    |
| ACIA                       |   |   |   |   |   |    |
| RO RODRIGO                 |   |   |   |   |   |    |
| UILLEN                     |   |   |   |   |   |    |

# **2.5. DISPONIBILIDAD**

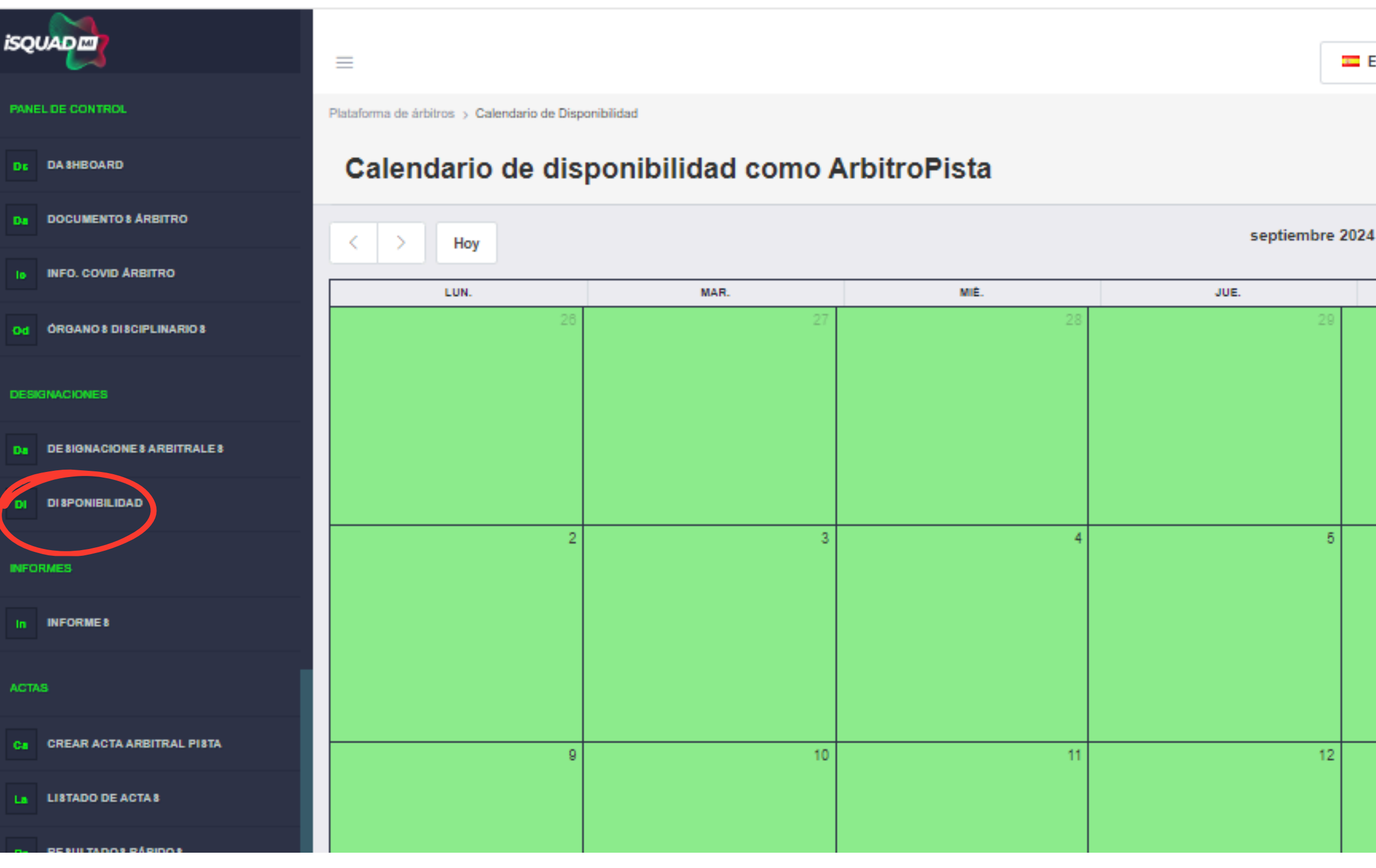

La disponibilidad deberá comunicarse a través de la plataforma MiSquad ٧. cinco días antes del día no disponible, no siendo válida la comunicación vía e-mail o WhatsApp.

|         |   |                       |           | - |       | - |   |
|---------|---|-----------------------|-----------|---|-------|---|---|
|         |   |                       |           | _ |       |   | * |
| Español | * | Temporada 2024/2025 - | $\square$ |   | JORGE | ø |   |
|         |   |                       |           |   |       |   |   |

?

| VIE. | 8ÅB. | DOM. |
|------|------|------|
| 30   | 31   | 1 🔺  |
|      |      |      |
|      |      |      |
|      |      |      |
|      |      |      |
|      |      |      |
|      |      |      |
| 6    | 7    | 8    |
|      |      |      |
|      |      |      |
|      |      |      |
|      |      |      |
|      |      |      |
|      |      |      |
| 13   | 14   | 15   |
|      |      |      |
|      |      |      |
|      |      |      |

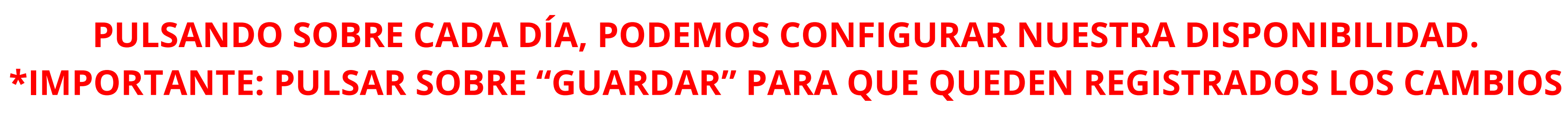

| isquad                       | K > Hoy |                                                       |                                                                                                    | septiembre 20                          |
|------------------------------|---------|-------------------------------------------------------|----------------------------------------------------------------------------------------------------|----------------------------------------|
| PANEL DE CONTROL             | LUN.    |                                                       |                                                                                                    |                                        |
| DE DASHBOARD                 |         | CONFIGURACIÓN DE DISPONIBILIDAD                       |                                                                                                    |                                        |
| Da DOCUMENTO 8 ÁRBITRO       |         | Tipo de competiciones                                 |                                                                                                    |                                        |
| ID INFO. COVID ARBITRO       |         | Todas<br>Disponibilidad                               | Observaciones                                                                                                    |                                        |
| Od ÓRGANO 8 DI 8CIPLINARIO 8 |         | Mañana (Hasta las 14 horas)                           | Trabajo                                                                                                    |                                        |
| DESIGNACIONES                |         | Tarde (De 14 a 20 horas)                              |                                                                                                    |                                        |
| De BIGNACIONE 8 ARBITRALE 8  |         | Noche (Desde las 20 horas)                            |                                                                                                    |                                        |
| DI BPONIBILIDAD              |         |                                                       | _                                                                                                    | _                                      |
| INFORMES                     |         | Para el jueves 05/09/2024                             | □ Todos los jueves<br>Desde Hasta                                                                                                    | Todos los d<br>Desde                   |
| In INFORME8                  |         |                                                       |                                                                                                    |                                        |
| ACTAS                        |         | Tu disponibilidad se modificará para el día indicado. | Tu disponibilidad se modificará para el día de la semana<br>indicado (lunes, martes, etc.) dentro del rango de fechas<br>seleccionado. | Tu disponibilidad<br>del rango de fech |
| Ca CREAR ACTA ARBITRAL PISTA |         |                                                       |                                                                                                    |                                        |
| La LISTADO DE ACTA 8         |         | 10                                                    | 10                                                                                                    | 19                                     |
| Rr RESULTADOS RÁPIDOS        |         |                                                       |                                                                                                    |                                        |

- MISQUAD - Plataforma de Árbit 🗙 +

С

balonmano.misquad.es/arbitros\_calendario.php?rol=1

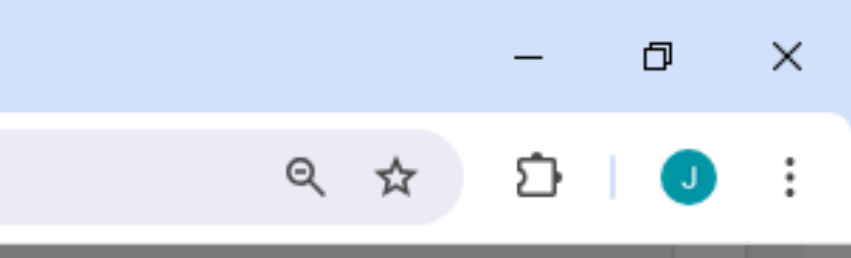

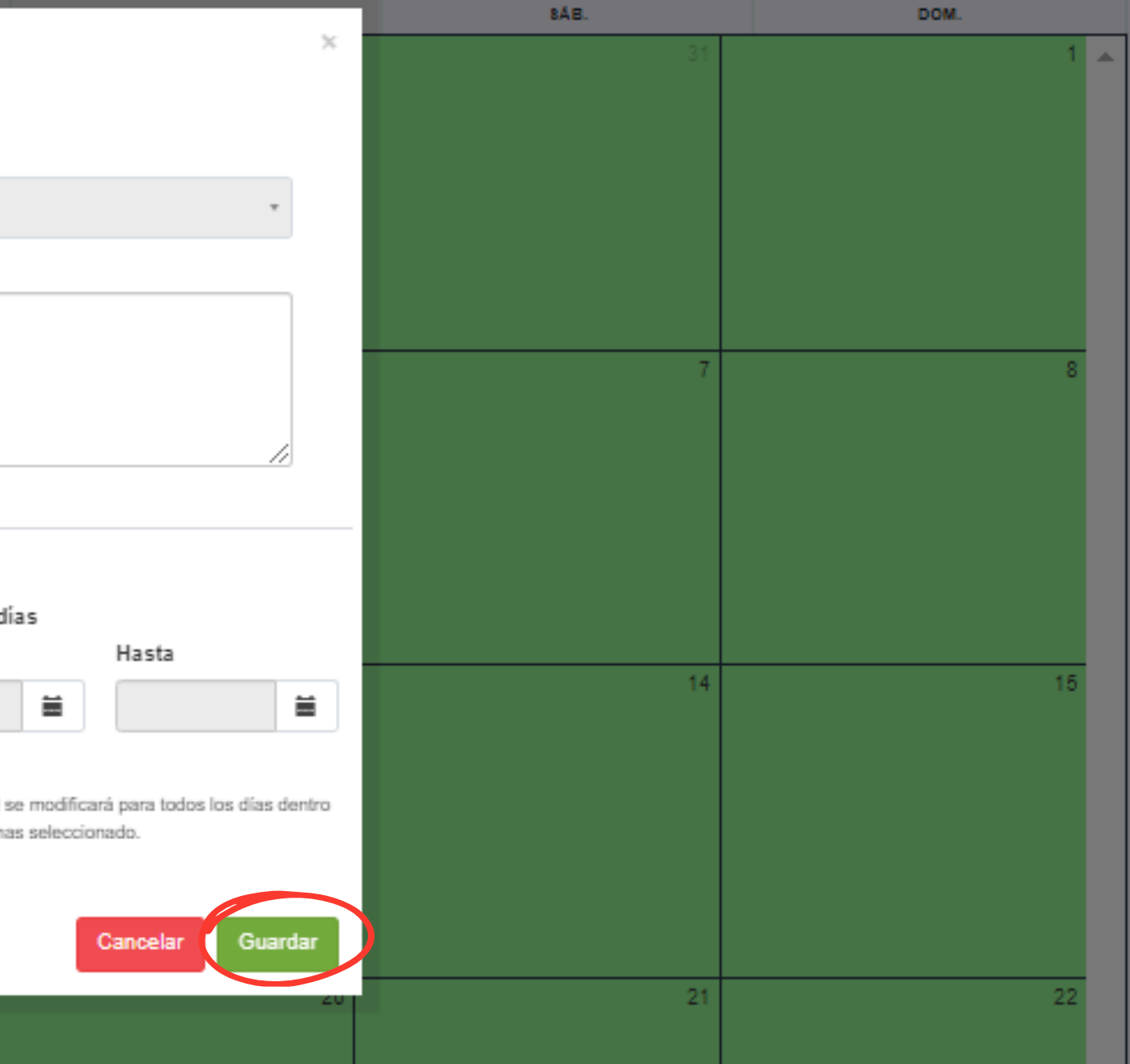

## **2.6. INFORMES**

| IC INFO. COVID ARBITRO        | =                                               |                                                       |                                                                      | 💻 Españo         | I          | Tempora | ada 2023/2     | 024 - 🖂             |        | ARTIGUES SOSPEDF   | RA 💮   |
|-------------------------------|-------------------------------------------------|-------------------------------------------------------|----------------------------------------------------------------------|------------------|------------|---------|----------------|---------------------|--------|--------------------|--------|
| od ÓRGANOS DISCIPLINARIOS     | Plataforma de árbitros > Informes de árbritos e | en partidos                                           |                                                                      |                  |            |         |                |                     | -      | Jense              |        |
| DESIGNACIONES                 | Informes Árbitro                                |                                                       |                                                                      |                  |            |         |                |                     |        |                    | ?      |
| Da DESIGNACIONES ARBITRALES   |                                                 |                                                       |                                                                      |                  |            |         |                |                     |        |                    |        |
| DI DISPONIBILIDAD             | Informes<br>Listado de Informes por Partido     |                                                       |                                                                      |                  |            |         |                |                     |        |                    |        |
| NFORMES                       |                                                 |                                                       |                                                                      | BUSCAR:          |            | Mo      | strar 15 filas | CSV Excel           | PDF Ir | mprimir Generar Ir | nforme |
| In INFORMES                   | COMPETICIÓN 🔶                                   | EQUIPOS 🔶                                             | CAMPO DE JUEGO                                                       | FECHA Y HORA 👙   | ESTADO 🔶   | νίσεο 👙 | INFORMES       | 5                   | 4      | RESULTADOS         |        |
| ACTAS                         | Primera Nacional Femenina<br>FEMENINO           | C. ALMASSORA BM. B                                    | Pabellón Municipal La<br>Garrofera                                   | 30<br>septiembre | FINALIZADO |         | Ē              | Rellenar Inform     | ie     | 0                  |        |
| Ca CREAR ACTA ARBITRAL PISTA  | FASE ÚNICA - GRUPO ÚNICO                        | VISITANTE                                             | Almassora, Castelló, España                                          | 19:30            |            |         |                | Informe del Evaluad | or     | 0                  |        |
| La LISTADO DE ACTAS           | Segunda Nacional<br>MASCULINO                   | BM. CASTELLON<br>LOCAL                                | PABELLON FERNANDO UBEDA<br>MIR (GRAPA)<br>Carrer la Llosa, 13, 12003 | 30<br>septiembre | FINALIZADO |         | Ē              | Rellenar Inform     | ie     | 0                  |        |
| Rr RESULTADOS RÁPIDOS         | FASE ÚNICA - GRUPO ÚNICO                        | VISITANTE                                             | Castelló de la Plana, Castelló,<br>España                            | 2023<br>17:00    |            |         |                | Informe del Evaluad | or     | 0                  |        |
| GASTOS                        | Juvenil MASCULINO                               | MONSOLAR C.BM. MARISTAS<br>ALGEMESI<br>LOCAL          | 9 D\'OCTUBRE<br>CARRER DE JOAN FUSTER, 3,                            | 29 octubre       | FINALIZADO |         | Ē              | Rellenar Inform     | ie     | 0                  |        |
| H8 LISTADO DE HOJAS DE GASTOS | NORTE                                           | C. BM. ASVIAN ASESORES BURJASSOT<br>JM-A<br>VISITANTE | 46680 ALGEMESÍ, VALENCIA,<br>ESPAñA                                  | 09:45            | PINALIZADO |         |                | Informe del Evaluad | or     | Ō                  |        |
| FACTURAS                      | SENIOR FEMENINO                                 | UNIVERSITAT DE VALENCIA<br>LOCAL                      | PABELLON UNIVERSITARIO                                               | 29 febrero       |            |         | Ē              | Rellenar Inform     | ie     | 0                  |        |
| LISTADO DE FACTURAS           | LIGA REGULAR - GRUPO<br>UNICO - LIGA            | UNIVERSITAT POLITECNICA DE<br>VALENCIA                | Avinguda de Menéndez y Pelayo,<br>19, 46010 Valencia, España         | 2024<br>14:00    | FINALIZADO |         | ΞΩ             | Informe del Evaluad | or     | ŏ                  |        |

## EN ESTE APARTADO, ENCONTRAMOS LOS INFORMES QUE NOS HAYA **REALIZADO UN OBSERVADOR/A DURANTE LA TEMPORADA**

# 2.7. RESULTADOS RÁPIDOS DE PARTIDOS

- Los resultados de los encuentros celebrados entre las 09:00 y las 13:00h deberá comunicarse el resultado final a través de MiSquad o la APP de MiSquad antes de las 15:00h del mismo día.
- Para los resultados de los encuentros celebrados entre las 15:00 y las 20:00h, se deberá comunicar el resultado final a través de MiSquad o la APP de MiSquad antes de las 23:59h del mismo día.
- Las actas de partido deberán publicarse a través de la plataforma MiSquad antes de las 23:59h del día de celebración.

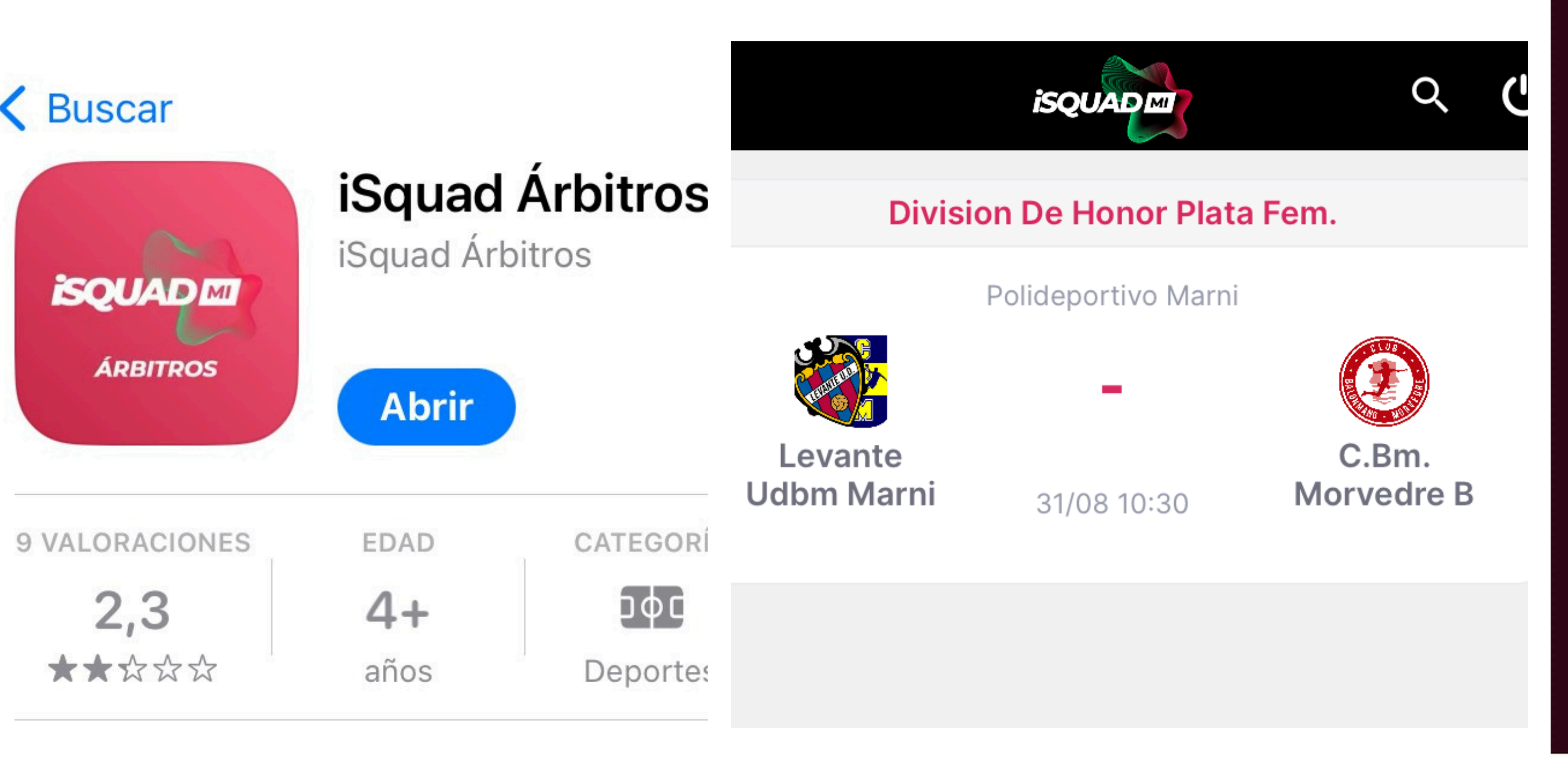

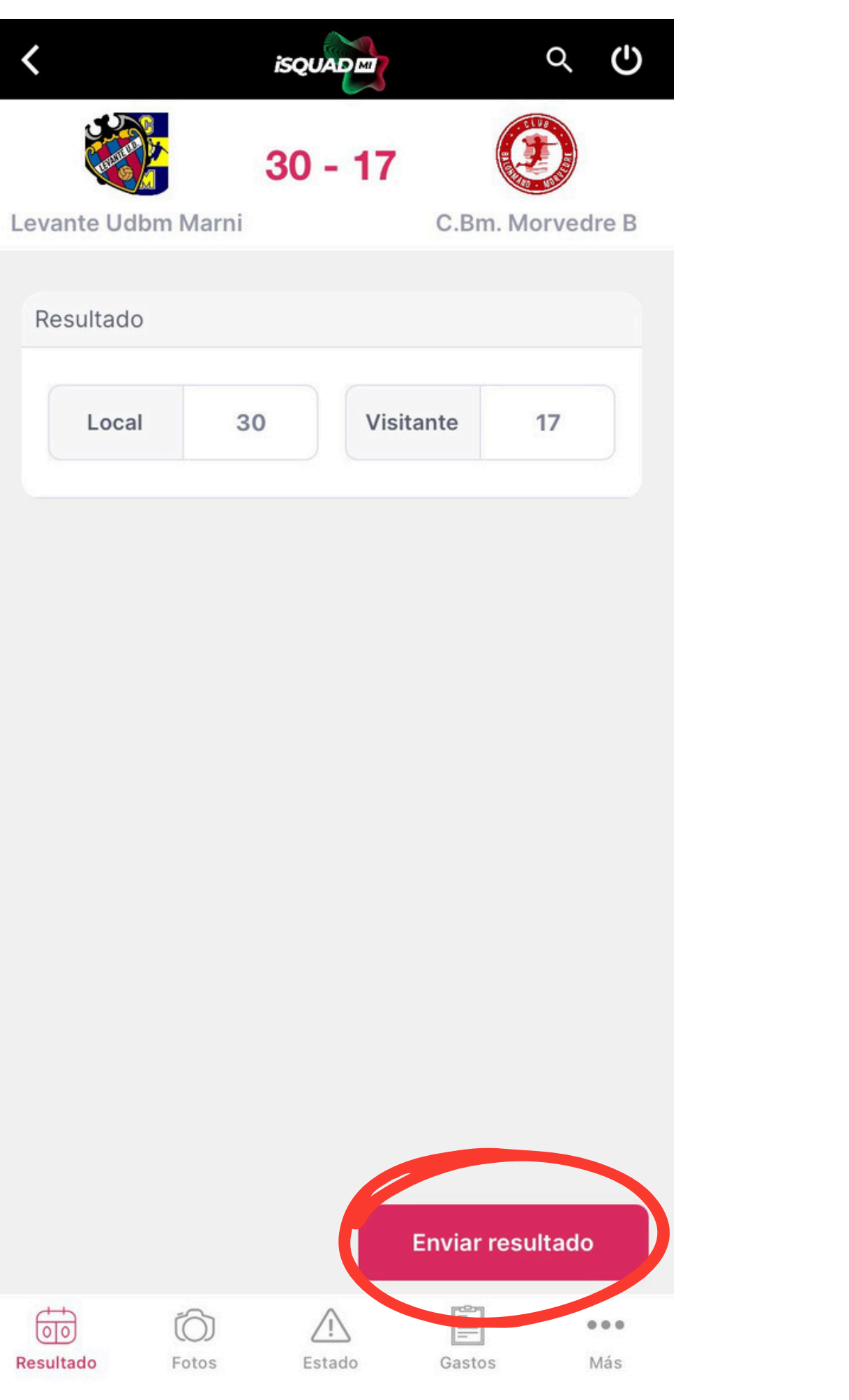

### SELECCIONE ++ 00 **RESULTADO VISITANTE**

| 0         | 1     | 2  | 3           | 4  | 5      | 6   |
|-----------|-------|----|-------------|----|--------|-----|
| 7         | 8     | 9  | 10          | 11 | 12     | 13  |
| 14        | 15    | 16 | 17          | 18 | 19     | 20  |
| 21        | 22    | 23 | 24          | 25 | 26     | 27  |
| 28        | 29    | 30 | 31          | 32 | 33     | 34  |
| 35        | 36    | 37 | 38          | 39 | 40     | 41  |
| 42        | 43    | 44 | 45          | 46 | 47     | 48  |
| 49        | 50    | 51 | 52          | 53 | 54     | 55  |
| 56        | 57    | 58 | 59          | 60 | 61     | 62  |
| 63        | 64    | 65 | 66          | 67 | 68     | 69  |
|           |       |    |             |    |        |     |
|           |       |    |             |    | Cer    | rar |
|           |       |    |             |    |        |     |
|           | Ó     | ĺ  | $\triangle$ |    |        |     |
| Resultado | Fotos | 5  | Estado      |    | Gastos | Más |

## EN ESTE APARTADO SE RELLENA EL ACTA DE PARTIDO TRAS HABER SIDO FINALIZADO. ESTA DEBERÁ PUBLICARSE ANTES DE LAS 23:59h DEL MISMO DÍA

| INTO COMO AROTINO        | Crear Acta                   |                      |                   |                      |
|--------------------------|------------------------------|----------------------|-------------------|----------------------|
| ÓRGANOS DISCIPLINARIOS   | Creación de un acta oficial: |                      |                   |                      |
|                          | Acta del Partido:            |                      |                   |                      |
| INACIONES                | Ningún partido seleccionado  | <b></b>              |                   |                      |
| DESIGNACIONES ARBITRALES | PASO 1                       | PASO 2               | PASO 3            | PASO 4               |
| DISPONIBILIDAD           | PASO 1 DATOS DEL PARTIDO     | PASO 2 STAFF TECNICO | PASO 3 PLANTILLAS | PASO 4 EVENTOS DEL P |
| i FE                     |                              |                      |                   | _                    |
| 8                        | PASO 1 DATOS BÁSICOS DEL ENC | UENTRO               |                   |                      |
| ORMES                    | EQUIPOS                      |                      |                   |                      |
|                          | EQUIPO ORGANIZADOR           |                      |                   | EQUIPO VISITA        |
|                          | DATOS BÁSICOS DEL ENCUENTRO  |                      |                   |                      |
| AR ACTA ARBITRAL PISTA   | CATECODÍA                    |                      |                   | CRUPO                |
| DO DE ACTAS              | -                            |                      |                   | -                    |
|                          | COMPETICIÓN                  |                      |                   | FASE                 |
| TADOS RÁPIDOS            | •                            |                      |                   | -                    |
|                          | TEMPORADA<br>-               |                      |                   | CELEBRADO EN         |
|                          | TERRENO DE JUEGO             |                      |                   | TELEVISIÓN           |
| O DE HOJAS DE GASTOS     |                              |                      |                   | -                    |
|                          | FECHA DE JUEGO               |                      |                   | NÚMERO DE ES         |
|                          |                              |                      |                   | RESULTADO            |
| ADO DE FACTURAS          |                              |                      |                   |                      |
|                          | DELEGADO DE CAMPO            |                      |                   |                      |

# 2.8. CREACIÓN ACTAS ARBITRALES

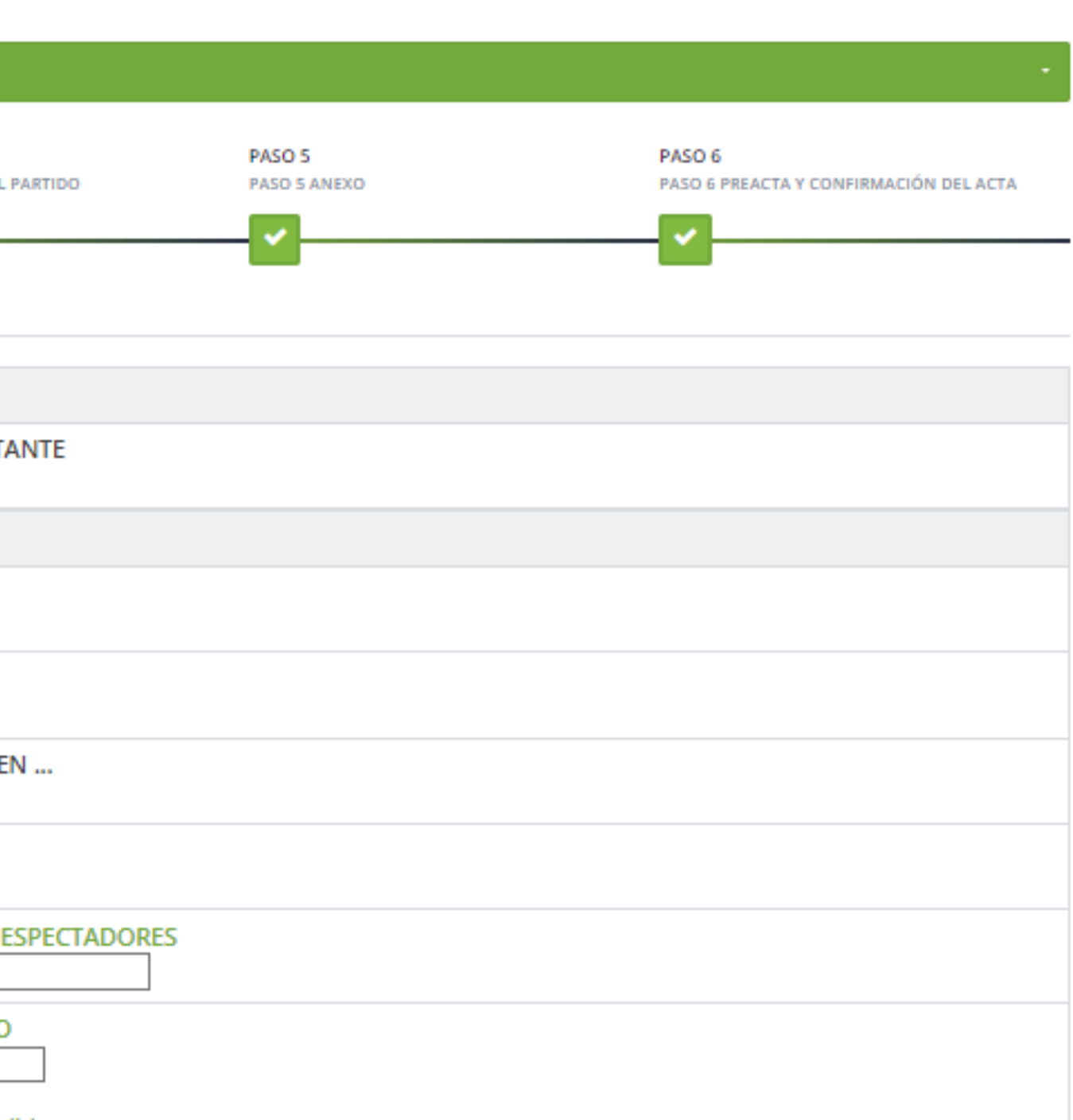

.

Ds

Da

Od

Da

Ca

R

16

Cu

Vit

| 📥 MISQUAD - Plataforma de Árbit 🗙                  | +                                       |                                                |                                                                                                    |                        |                               |             | -        | Ø | ×  |
|----------------------------------------------------|-----------------------------------------|------------------------------------------------|----------------------------------------------------------------------------------------------------|------------------------|-------------------------------|-------------|----------|---|----|
| → C 😴 balonmano.misqu                              | uad.es/arbitros_crear_acta.php          |                                                |                                                                                                    |                        | Q                             | ☆           | Ď        | J | ÷  |
| Acta del Partido:                                  |                                         |                                                |                                                                                                    |                        |                               |             |          |   | -  |
| 16/03/2024 11:00: MADERAS SORLI BENICARLO          | 2012 vs REDI-HANDBOL ONDA BLANCO F [FIN | NALIZADO]   COPA JUAN TORRES /FASE ÚNICA/CST B |                                                                                                    |                        |                               |             |          | • |    |
| PASO 1<br>PASO 1 DATOS DEL PARTIDO                 | PASO 2<br>PASO 2 STAFF TÉCNICO          | PASO 3<br>PASO 3 PLANTILLAS                    | PASO 4<br>PASO 4 EVENTOS DEL PARTIDO                                                                              | PASO 5<br>PASO 5 ANEXO | PASO 6<br>PASO 6 PREACTA Y CO | ONFIRMACIÓN | DEL ACTA |   |    |
|                                                    |                                         | ✓                                              | - <u>~</u>                                                                                                    | <b>~</b>               | <b>~</b>                      |             |          |   | l. |
| PASO 1 DATOS BÁSICOS DEL ENCUENTRO                 |                                         | Coloccionar                                    |                                                                                                    |                        |                               |             | • •      |   |    |
| EQUIPOS                                            |                                         | Seleccionar                                    | nos el partid                                                                                                    | o y proced             | iemos a rei                   | ien         | ar       |   |    |
| EQUIPO ORGANIZADOR<br>MADERAS SORLI BENICARLO 2012 |                                         | todos los date                                 |                                                                                                    | nte anota              | dos en la p                   | rea         | cta      | ) |    |
| DATOS BÁSICOS DEL ENCUENTRO                        |                                         |                                                |                                                                                                    |                        |                               |             |          |   |    |
| CATEGORÍA<br>Alevin                                |                                         |                                                | GRUPO<br>CST B                                                                                                    |                        |                               |             |          |   |    |
| COMPETICIÓN<br>COPA JUAN TORRES                    |                                         |                                                | FASE<br>FASE ÚNICA                                                                                                |                        |                               |             |          |   |    |
| TEMPORADA<br>Temporada 2023/2024                   |                                         |                                                | CELEBRADO EN<br>Carrer Andalusia, 1, 12580 Benicarló                                                              | ó, Castelló, España    |                               |             |          |   |    |
| TERRENO DE JUEGO<br>PAVELLÓ POLIESPORTIU BENICARLÓ |                                         |                                                | TELEVISIÓN                                                                                                    |                        |                               |             |          |   |    |
| FECHA DE JUEGO<br>16/03/2024                       |                                         |                                                | NÚMERO DE ESPECTADORES (AFOR                                                                                      | RO: 2000)              |                               |             |          |   |    |
| DELEGADO DE CAMPO                                  |                                         | τ.                                             | RESULTADO<br>MADERAS SORLI BENICARLO 2012<br>1 - 7 REDI-HANDBOL<br>ONDA BLANCO F<br>Suspendido<br>Incomparecencia | 2                      |                               |             |          |   |    |
| RESPONSABLE EQUIPO LOCAL                           |                                         |                                                | RESPONSABLE EQUIPO VISITANTE                                                                                      |                        |                               |             |          |   |    |
|                                                    |                                         | т                                              |                                                                                                    |                        |                               |             |          | * |    |

←

 $\sim$ 

Ds

Da

Od

Da

Di

In

Са

La

Rr

Hg

Lf

Vp

Cu

Vf

Vt

Vn

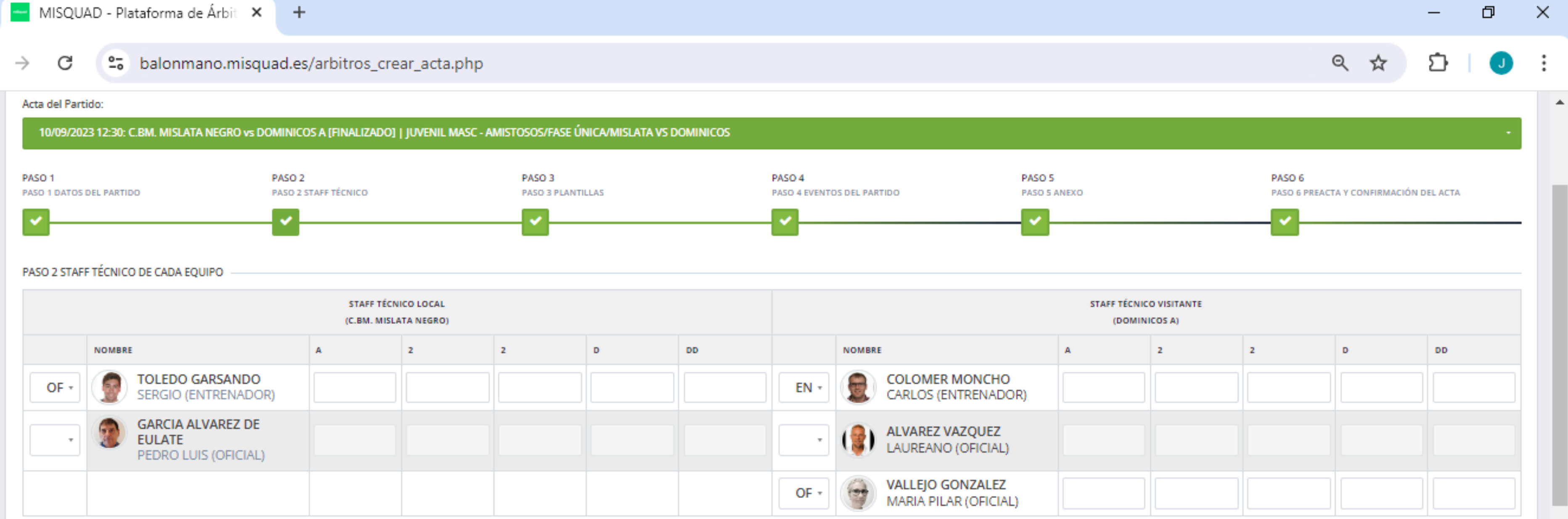

|      |                                              |       |   |   |   | STAFF TÉCNIC | O EXTRA |                                          |   |   |   |   |    |
|------|----------------------------------------------|-------|---|---|---|--------------|---------|------------------------------------------|---|---|---|---|----|
|      | STAFF TÉCNICO LOCAL<br>(C.BM. MISLATA NEGRO) |       |   |   |   |              |         | STAFF TÉCNICO VISITANTE<br>(DOMINICOS A) |   |   |   |   |    |
|      | NOMBRE                                       | A     | 2 | 2 | D | DD           |         | NOMBRE                                   | A | 2 | 2 | D | DD |
| EN + | LONGARINI     MAURO MARTIN (INVITADO)        | 10:40 |   |   |   |              | •       | MALO GARCIA<br>MIGUEL ANGEL (INVITADO)   |   |   |   |   |    |
| •    | LUIS (INVITADO)                              |       |   |   |   |              | •       | LUCAS LUESMA<br>ALEJANDRO (INVITADO)     |   |   |   |   |    |
| •    | JUAN SANCHO<br>RAFAEL (INVITADO)             |       |   |   |   |              | •       | LAMUELA CALVO     LUIS JAVIER (INVITADO) |   |   |   |   |    |
| •    | FERNANDEZ SANCHEZ<br>JORGE JAVIER (INVITADO) |       |   |   |   |              | •       | MARTIN MARTIN     FRANCISCO (INVITADO)   |   |   |   |   |    |

|                                   | A | 2 | 2 | D | DD |
|-----------------------------------|---|---|---|---|----|
| DNCHO<br>RENADOR)                 |   |   |   |   |    |
| QUEZ<br>)FICIAL)                  |   |   |   |   |    |
| I <mark>ZALEZ</mark><br>(OFICIAL) |   |   |   |   |    |

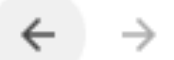

C

 $\sim$ 

## 25 balonmano.misquad.es/arbitros\_crear\_acta.php

| 10/09/2             | 023 12:30: C.BM. MISLATA NEGRO vs DO | MINICOS A              | (FINALIZ       | ADO]   JUVENI | L MASC - AMISTO | SOS/FASE UNIC              | A/MISLATA VS DO | DMINICOS |                        |                                   |                  |                                  |          |                        |                 |        |
|---------------------|--------------------------------------|------------------------|----------------|---------------|-----------------|----------------------------|-----------------|----------|------------------------|-----------------------------------|------------------|----------------------------------|----------|------------------------|-----------------|--------|
| ASO 1<br>ASO 1 DATO | S DEL PARTIDO                        | PASO 2<br>PASO 2 STAFF | TÉCNICO        |               |                 | PASO 3<br>PASO 3 PLANTILLA | 5               |          | PASO 4<br>PASO 4 EVENT | PAS<br>OS DEL PARTIDO PAS         | 0 5<br>0 5 ANEXO |                                  | P/<br>PA | SO 6<br>SO 6 PREACTA Y | CONFIRMACIÓN DE | L ACTA |
| PASO 3 PLA          | NTILLAS DE CADA EQUIPO               |                        |                |               |                 |                            |                 |          |                        |                                   |                  |                                  |          |                        |                 |        |
|                     |                                      |                        | JUGA<br>(C.BM. | DORES LOCALES | ;<br>D)         |                            |                 |          |                        |                                   | Jue              | ADORES VISITANT<br>(DOMINICOS A) | ES       |                        |                 |        |
| DORSAL              | NOMBRE                               | G                      |                | A             | 2               | 2                          | D               | DD       | DORSAL                 | NOMBRE                            | G                | A                                | 2        | 2                      | D               | DD     |
| - *                 | VILA LOPEZ<br>SERGIO                 |                        | 1              |               |                 |                            |                 |          | 13 -                   | <b>ROIG VALENZUELA</b><br>GONZALO | 10               |                                  | 33:59    |                        |                 |        |
| - *                 | BLAZQUEZ CORELLA                     |                        | 1              |               |                 |                            |                 |          |                        | SEGUER PANILLO<br>HECTOR          | 1                |                                  |          |                        |                 |        |
| 2 *                 | GARCIA MARTINEZ                      | 15                     |                |               | 22:45           |                            |                 |          |                        | VICTOR                            | 1                |                                  |          |                        |                 |        |
| - *                 | OLMO ALCAÑIZ<br>DANIEL               |                        | 1              |               |                 |                            |                 |          |                        | USON CRIADO<br>MARTIN             | 1                |                                  |          |                        |                 |        |
| - •                 | HIGUERUELA MUÑOZ<br>HECTOR           |                        | 1              |               |                 |                            |                 |          | - •                    | SANCHEZ MARTINEZ                  | 1                |                                  |          |                        |                 |        |
| - •                 | BELLO BAEZA<br>JAVIER                |                        | 1              |               |                 |                            |                 |          |                        | GARCIA PELEGRIN<br>NICOLAS        | 1                |                                  |          |                        |                 |        |
| • •                 | SIERRA BALBASTRE                     |                        | 1              |               |                 |                            |                 |          |                        | GUIO SOLER<br>IVAN                | 1                |                                  |          |                        |                 |        |
| - *                 | GIMENO GOMEZ                         |                        | 1              |               |                 |                            |                 |          |                        | BAQUERO LAPETRA<br>FERNANDO       | 1                |                                  |          |                        |                 |        |
| - *                 | GARCIA ORTIZ<br>MIGUEL ANGEL         |                        | 1              |               |                 |                            |                 |          |                        | PALACIO LALAGUNA<br>JORGE         | -                |                                  |          |                        |                 |        |
| - •                 | CANET LOPEZ<br>DANIEL                |                        | 1              |               |                 |                            |                 |          |                        | GARCIA GIL                        | 1                |                                  |          |                        |                 |        |
| - *                 |                                      |                        | 1              |               |                 |                            |                 |          |                        | SENAO ROSEL                       |                  |                                  |          |                        |                 |        |

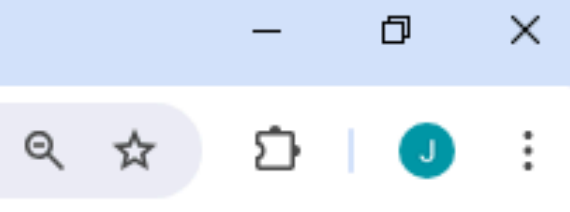

٠

-

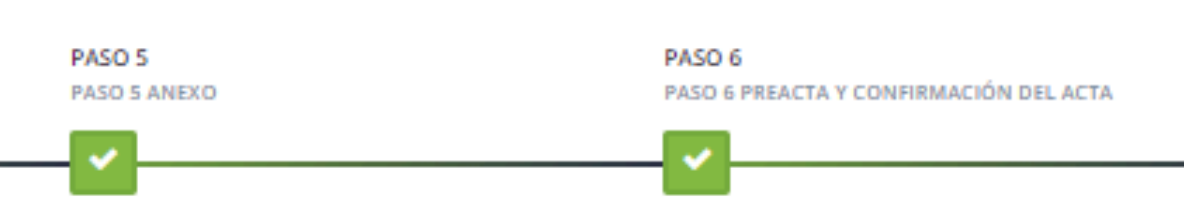

25 balonmano.misquad.es/arbitros\_crear\_acta.php

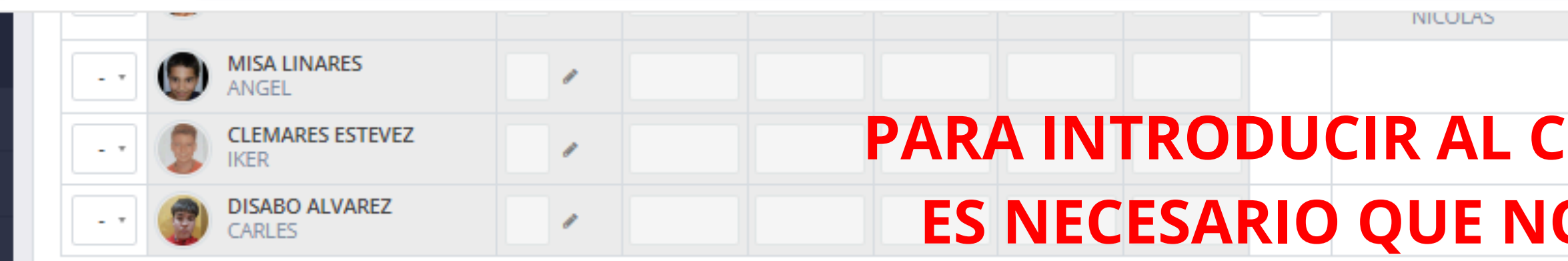

|        |                                            |   |   |   |   |   | CUPO | ADICIONA                              | L                     |   |   |   |   |   |    |
|--------|--------------------------------------------|---|---|---|---|---|------|---------------------------------------|-----------------------|---|---|---|---|---|----|
|        | JUGADORES LOCALES<br>(C.BM. MISLATA NEGRO) |   |   |   |   |   |      | JUGADORES VISITANTES<br>(DOMINICOS A) |                       |   |   |   |   |   |    |
| DORSAL | NOMBRE                                     | G | A | 2 | 2 | D | DD   | DORSAL                                | NOMBRE                | G | A | 2 | 2 | D | DD |
| - *    | Introduce DNI/NIE o *                      | 1 |   |   |   |   |      |                                       | Introduce DNI/NIE o • | - |   |   |   |   |    |
| - *    | Introduce DNI/NIE o *                      | 1 |   |   |   |   |      | - *                                   | Introduce DNI/NIE o • | 1 |   |   |   |   |    |
| - *    | Introduce DNI/NIE o *                      | 1 |   |   |   |   |      |                                       | Introduce DNI/NIE o • | 1 |   |   |   |   |    |
| - *    | Introduce DNI/NIE o •                      | 1 |   |   |   |   |      |                                       | Introduce DNI/NIE o • | 1 |   |   |   |   |    |
| - *    | Introduce DNI/NIE o •                      | 1 |   |   |   |   |      | -*                                    | Introduce DNI/NIE o 🔹 | 1 |   |   |   |   |    |
| - *    | Introduce DNI/NIE o •                      | 1 |   |   |   |   |      |                                       | Introduce DNI/NIE o 🔹 | 1 |   |   |   |   |    |
| - *    | Introduce DNI/NIE o •                      | 1 |   |   |   |   |      |                                       | Introduce DNI/NIE o 🔹 | 1 |   |   |   |   |    |
| - *    | Introduce DNI/NIE o •                      | 1 |   |   |   |   |      | -*                                    | Introduce DNI/NIE o 🔹 | 1 |   |   |   |   |    |
| - *    | Introduce DNI/NIE o •                      | 1 |   |   |   |   |      | -*                                    | Introduce DNI/NIE o 🔹 | 1 |   |   |   |   |    |
| - *    | Introduce DNI/NIE o •                      | 1 |   |   |   |   |      | -*                                    | Introduce DNI/NIE o • | 1 |   |   |   |   |    |

←

------

Ds

Da

Od

Da

Di

In

Ca

La

Rr

Hg

Lf

Vp

Cu

Vf

Vt

Vn

G

 $\rightarrow$ 

|      |             |                                |     |           |      | - 0   | × |
|------|-------------|--------------------------------|-----|-----------|------|-------|---|
|      |             |                                |     | Q         | ☆    | 다   J | : |
|      |             |                                |     |           |      |       |   |
| UPC  | ) AD        | ΙCΙΟ                           | NAL | <b>EN</b> | EL / | ACTA  |   |
| OS P | ROP         | ORC                            | ION | EN E      | LD   | NI    |   |
|      |             |                                |     |           |      |       |   |
|      | JUGAD<br>(D | ORES VISITANTES<br>OMINICOS A) |     |           |      |       |   |
|      | G           | A                              | 2   | 2         | D    | DD    |   |
| o •  | 1           |                                |     |           |      |       |   |
| · •  | 1           |                                |     |           |      |       |   |
| o •  | 1           |                                |     |           |      |       |   |

 $\mathbf{T}$ 

(DOMINICOS A)

Vn

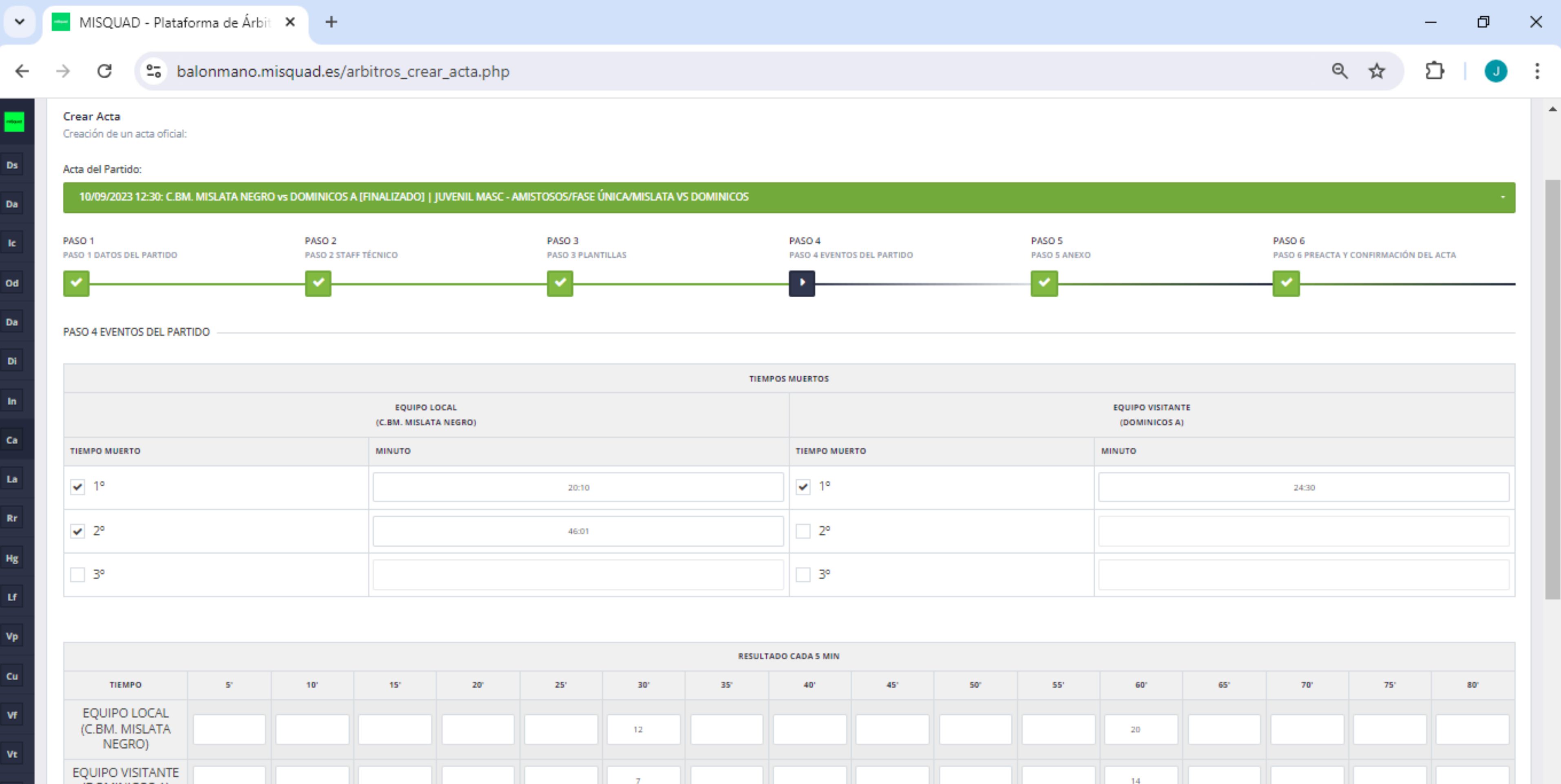

| 50' | 55' | 60' | 65' | 70' | 75' | 80' |
|-----|-----|-----|-----|-----|-----|-----|
|     |     | 20  |     |     |     |     |
|     |     | 14  |     |     |     |     |

~

.

## C solonmano.misquad.es/arbitros\_crear\_acta.php

| Crear Acta<br>Creación de un acta oficial:                           |                                                                                   |                                                                                             |                                                                          |
|----------------------------------------------------------------------|-----------------------------------------------------------------------------------|---------------------------------------------------------------------------------------------|--------------------------------------------------------------------------|
| Acta del Partido:                                                    |                                                                                   |                                                                                             |                                                                          |
| 10/09/2023 12:30: C.BM. MISLATA N                                    | IEGRO vs DOMINICOS A [FINALIZADO]   JUVENIL                                       | MASC - AMISTOSOS/FASE ÚNICA/MISLATA VS DO                                                   | MINICOS                                                                  |
|                                                                      |                                                                                   |                                                                                             |                                                                          |
| PASO 1<br>PASO 1 DATOS DEL PARTIDO                                   | PASO 2<br>PASO 2 STAFF TÉCNICO                                                    | PASO 3<br>PASO 3 PLANTILLAS                                                                 | PASO 4<br>PASO 4 EVENTOS DEL PARTIDO                                     |
| ×                                                                    | ×                                                                                 | ×                                                                                           | <b>~</b>                                                                 |
|                                                                      |                                                                                   |                                                                                             |                                                                          |
| PASO E ANEVO                                                         |                                                                                   |                                                                                             |                                                                          |
| FROUS ANENO                                                          | 1                                                                                 |                                                                                             |                                                                          |
| 🕈 🥐 🕂 - Formatos -                                                   | B I ⋿ Ξ ∃ ■ ∷ - ≔                                                                 | · 🗉 💷 🔗 🗳                                                                                   |                                                                          |
| En el minuto 47:10, el jugador "<br>En el minuto 55:12, el jugador " | 82" del equipo "A", "MANUEL LÓPEZ BALLI<br>29" del equipo "B", "CRISTIAN DOMINGUE | ESTEROS", ha sufrido un golpe en la rodilla<br>Z PASCUAL" se dirige al árbitro con los sigu | tras un choque con un rival.<br>uientes términos: "Eres muy malo, no tie |
| En el minuto 47:10, el jugador "<br>En el minuto 55:12, el jugador " | 82" del equipo "A", "MANUEL LÓPEZ BALLI<br>29" del equipo "B", "CRISTIAN DOMINGUE | ESTEROS", ha sufrido un golpe en la rodilla<br>Z PASCUAL" se dirige al árbitro con los sigu | tras un choque con un rival.<br>uientes términos: "Eres muy malo, no tie |
| En el minuto 47:10, el jugador "                                     | 82" del equipo "A", "MANUEL LÓPEZ BALLI<br>29" del equipo "B", "CRISTIAN DOMINGUE | ESTEROS", ha sufrido un golpe en la rodilla                                                 | tras un choque con un rival.<br>uientes términos: "Eres muy malo, no tie |
| En el minuto 47:10, el jugador "                                     | 82" del equipo "A", "MANUEL LÓPEZ BALLI<br>29" del equipo "B", "CRISTIAN DOMINGUE | ESTEROS", ha sufrido un golpe en la rodilla                                                 | tras un choque con un rival.<br>uientes términos: "Eres muy malo, no tie |
| En el minuto 47:10, el jugador "                                     | 82" del equipo "A", "MANUEL LÓPEZ BALLI<br>29" del equipo "B", "CRISTIAN DOMINGUE | ESTEROS", ha sufrido un golpe en la rodilla                                                 | tras un choque con un rival.<br>uientes términos: "Eres muy malo, no tie |
| En el minuto 47:10, el jugador "                                     | 82" del equipo "A", "MANUEL LÓPEZ BALLI<br>29" del equipo "B", "CRISTIAN DOMINGUE | ESTEROS", ha sufrido un golpe en la rodilla                                                 | tras un choque con un rival.<br>uientes términos: "Eres muy malo, no tie |
| En el minuto 47:10, el jugador "                                     | 82" del equipo "A", "MANUEL LÓPEZ BALLA<br>29" del equipo "B", "CRISTIAN DOMINGUE | ESTEROS", ha sufrido un golpe en la rodilla                                                 | tras un choque con un rival.<br>uientes términos: "Eres muy malo, no tie |
| En el minuto 47:10, el jugador "<br>En el minuto 55:12, el jugador " | 82" del equipo "A", "MANUEL LÓPEZ BALLA<br>29" del equipo "B", "CRISTIAN DOMINGUE | ESTEROS", ha sufrido un golpe en la rodilla                                                 | tras un choque con un rival.<br>uientes términos: "Eres muy malo, no tie |

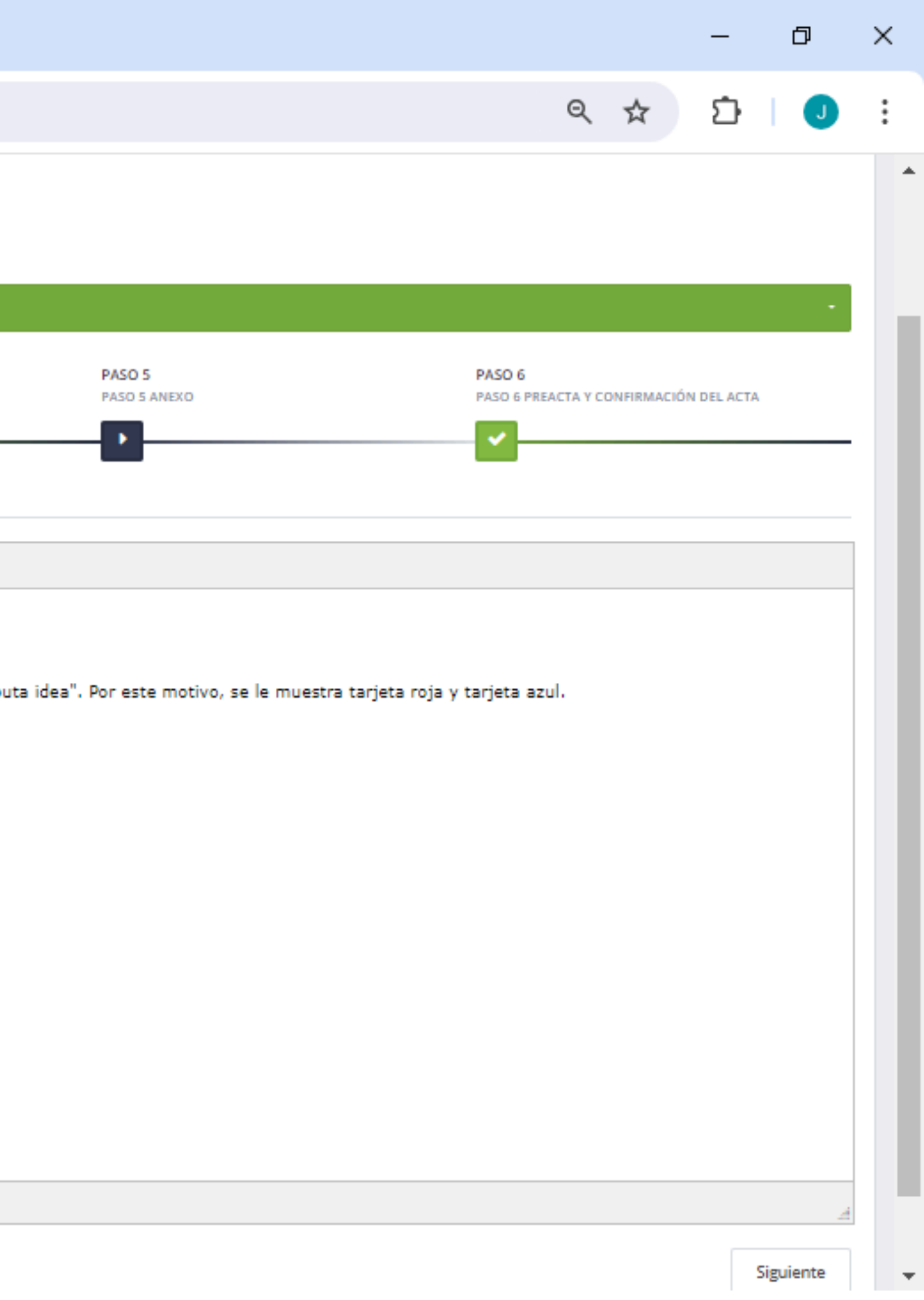

# 2.9. PROTOCOLOS DE ACTUACIÓN DE PARTIDOS

## a. Imagen.

## Árbitros:

- Mínimo, estar en la instalación 45 minutos antes de la hora de inicio del i. primer encuentro. En el caso de llegar a ese partido por debajo de esta indicación debido a que vamos desde otro partido en otra localidad, nos pondremos en contacto con el equipo local para avisar.
- A la instalación se llegará en ropa deportiva (sin serigrafías de ningún club) ii. o pantalón vaquero/bermudas con sudadera, camiseta o polo.
- Al llegar a la instalación, solicitaremos en primera instancia acceso al iii. vestuario, así como las licencias y/o la confirmación de convocatoria de deportistas.
- La uniformidad de arbitrar será la que proporcione la Federación desde el iv. CTA con los colores naranja, azul o turquesa y pantalón azul marino.

## Anotadores:

- i. Mínimo, estar en la instalación 60 minutos antes de la hora de inicio del primer encuentro. En el caso de llegar a ese partido por debajo de esta indicación debido a que vamos desde otro partido en otra localidad, nos pondremos en contacto con los árbitros para avisar.
- Las funciones de anotador/cronometrador se desarrollarán en vaqueros o bermudas, con la camiseta o sudadera provista por el C.T.A. en todas las categorías autonómicas y estatales.
- Al llegar a la instalación, solicitaremos en primera instancia las licencias y/o la confirmación de convocatoria de deportistas, así como la consola del marcador y el ordenador para realizar las funciones correspondientes.

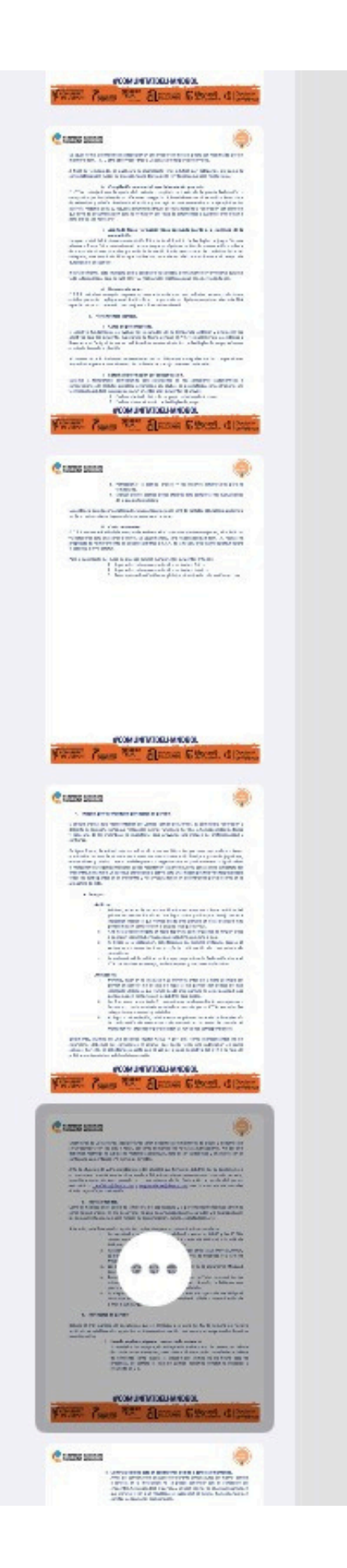

## c. Protocolos de partido.

Debido al gran número de encuentros que se celebran a lo largo del fin de semana en nuestro territorio, se establecen los siguientes protocolos de actuación para los supuestos generales descritos a continuación:

> i. Uno de los dos equipos no hace acto de presencia. resultado de 0-0.

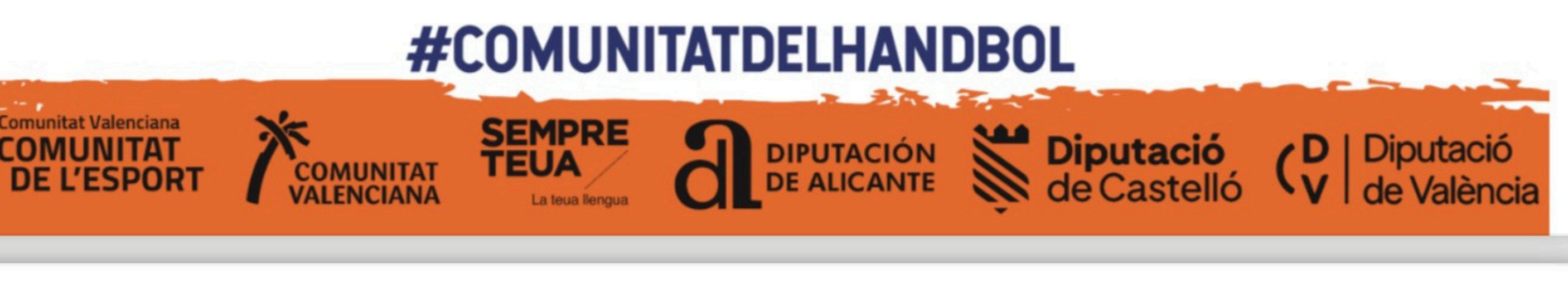

Si uno de los dos equipos, sin aviso previo, no hace acto de presencia a la hora de comienzo del encuentro, se establece 15 minutos de cortesía desde la hora de comienzo como espera. Si pasado ese tiempo no ha hecho acto de presencia, se cerrará el acta de partido haciendo constar lo sucedido y

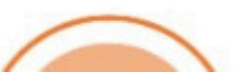

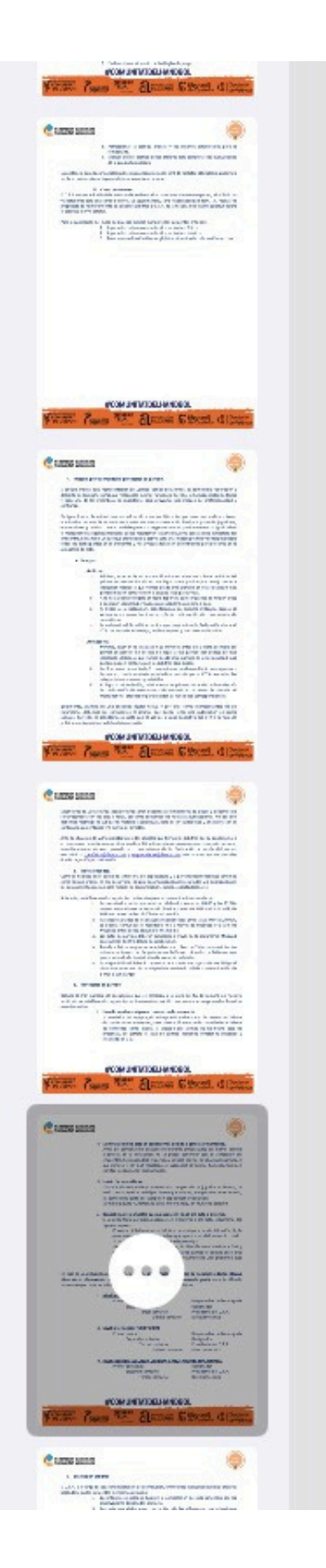

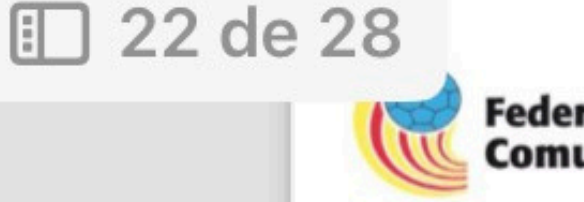

Federación Balonmano **Comunitat Valenciana** 

- ii. La instalación no esté en condiciones debido a goteras o humedad. Antes del comienzo del encuentro o durante el transcurso del mismo, debido constar las sanciones disciplinarías.
- iii. Lesión de deportistas.

Durante el calentamiento o transcurso de partido un jugador se lesiona, se hará constar en el acta del partido en qué minuto, equipo y dorsal se lesionó, así como en la parte del cuerpo sin especificar articulación. Ejemplo: Equipo A, dorsal 21, en el minuto 38:12 en la pierna derecha.

iv. Deportistas y/o oficiales que no aparecen en el pre-acta o sistema. Si un deportista u oficial no aparece en el sistema o pre-acta, seguiremos los siguientes pasos:

> Primero: Solicitaremos el tríptico de equipo y la identificación de la persona con DNI para comprobar que aparece en el documento citado. Si no aparece en el tríptico, no puede participar. Segundo: Si en el tríptico aparece, lo identificamos mediante DNI y hacemos constar en el anexo del acta de partido el equipo en el que participa, dorsal, nombre y apellidos y número de DNI, pudiendo este poder disputar el partido.

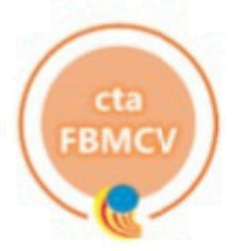

a goteras en la instalación no se puede continuar con el transcurso del encuentro. Se suspenderá el partido y se hará constar en el acta de partido en qué minuto y con qué resultado se suspendió el mismo, haciendo también

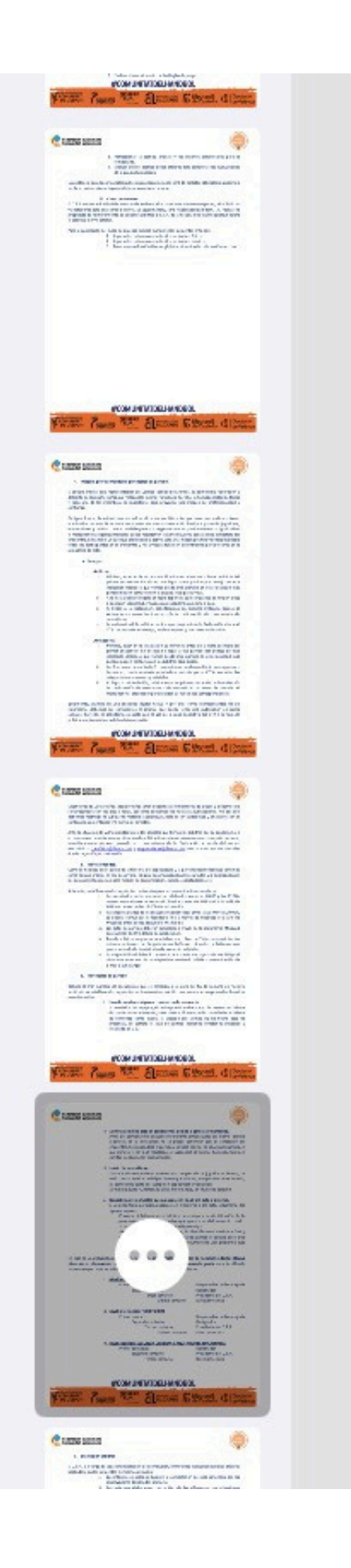

En caso de una situación de emergencia, como, por ejemplo, supuestos de no saber redactar alguna situación en el anexo del partido, algún problema con algún equipo o con la grada; durante el fin de semana en partidos, se establece el siguiente procedimiento de contacto:

i. Nivel iniciación: BASE

Primer contacto: Segundo contacto: Tercer contac Último

## ii. Nivel intermedio: TERRITORIAL

Primer contacto: Segundo contacto: Tercer contacto Último

## iii. Nivel superior: SEGUNDA DIVISIÓN / ANOTADORES NACIONALES

Primer contacto: Segundo contacto: Tercer contact

|             | Responsable de la categoría |
|-------------|-----------------------------|
|             | Designador                  |
| cto:        | Presidente del C.T.A.       |
| o contacto: | Director técnico            |
|             |                             |

|             | Responsable de la categoría |
|-------------|-----------------------------|
|             | Designador                  |
| cto:        | Presidente del C.T.A.       |
| o contacto: | Director técnico            |

| Designador            |
|-----------------------|
| Presidente del C.T.A. |
| Director técnico      |
|                       |

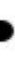

# **2.10. LISTADO DE ACTAS**

| QUADE                     | =                                         |                               |                              | Español - Temporada 2023/2024 - 🖂 🥝                                               | ARTIGUES SOSPEDRA<br>JORGE  |
|---------------------------|-------------------------------------------|-------------------------------|------------------------------|-----------------------------------------------------------------------------------|-----------------------------|
| NEL DE CONTROL            | Plataforma de arbitros > Listado de actas |                               |                              |                                                                                   |                             |
| DASHBOARD                 | Actas                                     |                               |                              |                                                                                   |                             |
| DOCUMENTOS ÁRBITRO        | Listado de actas arbitrales               |                               |                              | $\oplus$                                                                          | Crear un nuevo acta oficial |
| INFO. COVID ÁRBITRO       | MOSTRAR 10 V REGISTROS                    |                               |                              | BUSCAR:                                                                           |                             |
| ÓRGANOS DISCIPLINARIOS    | EQUIPO LOCAL                              | EQUIPO VISITANTE              | FECHA Y HORA                 | COMPETICIÓN                                                                       | VER ACTA                    |
| IGNACIONES                | MADERAS SORLÍ BENICARLÓ<br>10             | ULORENS ELECFER BM. BUÑOL     | 02 diciembre 2023<br>16:30h. | JUVENIL - JUVENIL MASC - 2A DIVISION<br>PRIMERA FASE - GRUPO NORTE A              | 👁 Ver acta                  |
| DESIGNACIONES ARBITRALES  | MADERAS SORLI BENICARLO                   | ALTO TURIA BM. CHELVA         | 02 diciembre 2023<br>18:15h. | JUVENIL - JUVENIL FEM - 2A DIVISION<br>FASE ÚNICA - GRUPO NORTE                   | 💿 Ver acta                  |
| DISPONIBILIDAD            | MADERAS SORLÍ BENICARLÓ<br>23             | C. ALMASSORA BM.              | 02 diciembre 2023<br>20:00h. | SENIOR TERRITORIAL - PRIMERA AUTO MASC<br>PRIMERA FASE - GRUPO NORTE A            | 💿 Ver acta                  |
| RMES                      | HANDBOL SANT JOAN                         | C.BM. MARE NOSTRUM TORREVIEJA | 02 marzo 2024<br>16:00h.     | PRIMERA NACIONAL FEMENINA - PRIMERA NACIONAL FEMENINA<br>FASE ÚNICA - GRUPO ÚNICO | 💿 Ver acta                  |
| INFORMES                  | EON HORNEO ALICANTE                       | C.BM. ALMORADI                | 02 marzo 2024<br>19:00h.     | SEGUNDA NACIONAL - SEGUNDA NACIONAL MASCULINA<br>FASE ÚNICA - GRUPO ÚNICO         | 👁 Ver acta                  |
|                           | C.BM. LLIRIA A                            | TORRELLANO HC TORREBANDA      | 03 diciembre 2023<br>12:00h. | SEGUNDA NACIONAL - SEGUNDA NACIONAL MASCULINA<br>FASE ÚNICA - GRUPO ÚNICO         | 👁 Ver acta                  |
| CREAR ACTA ARBITRAL PISTA | C.H. VILA-REAL                            | C.BM. ENGUERA                 | 03 febrero 2024<br>17:00h.   | JUVENIL - JUVENIL FEM - 2A DIVISION<br>FASE ÚNICA - GRUPO NORTE                   | 🗢 Ver acta                  |
| LISTADO DE ACTAS          | C. H. VILA-REAL                           | O C.BM. MORVEDRE B            | 03 febrero 2024<br>19:00h.   | PRIMERA NACIONAL FEMENINA - PRIMERA NACIONAL FEMENINA<br>FASE ÚNICA - GRUPO ÚNICO | 👁 Ver acta                  |
| RESULTADOS RÁPIDOS        | IMPULS CLINIC CB. PUÇOL                   | AVAN EUROPE H. XATIVA         | 04 febrero 2024<br>12:30h.   | SENIOR TERRITORIAL - PRIMERA AUTO MASC<br>PRIMERA FASE - GRUPO NORTE B            | 👁 Ver acta                  |

## EN ESTE APARTADO APARECEN LAS ACTAS REALIZADAS

NO OBSTANTE, PARA CONFIRMAR QUE HA SIDO SUBIDA CORRECTAMENTE, **DEBE REVISARSE EN LA PÁGINA WEB DE LA FBMCV** 

# 2.11. LISTADO DE HOJAS DE GASTOS

| Ds         | DASHBOARD                        | =                       |                                                     |                         |           |                                                                  |             | Español          |  |  |  |  |
|------------|----------------------------------|-------------------------|-----------------------------------------------------|-------------------------|-----------|------------------------------------------------------------------|-------------|------------------|--|--|--|--|
| Da         | DOCUMENTOS ÁRBITRO               | Plataforma de Arbitro 🔅 | Plataforma de Arbitro > Listado de hojas de gastos  |                         |           |                                                                  |             |                  |  |  |  |  |
| k          | INFO. COVID ÁRBITRO              | Hojas de Gastos         | Hojas de Gastos                                     |                         |           |                                                                  |             |                  |  |  |  |  |
| Dd         | ÓRGANOS DISCIPLINARIOS           | Listado de hojas de     | Listado de hojas de gastos                          |                         |           |                                                                  |             |                  |  |  |  |  |
| DESK       | INACIONES                        |                         |                                                     |                         |           |                                                                  |             |                  |  |  |  |  |
| Da         | DESIGNACIONES ARBITRALES         |                         | DATOS DE PARTIDO                                    | COMPETICIÓN             |           |                                                                  |             |                  |  |  |  |  |
| Di         | DISPONIBILIDAD                   | CÓD.PARTIDO 🖕           | PARTIDO                                             | FECHA $\Leftrightarrow$ | ESTADO 🌐  | COMPETICION                                                      | ÷           | COSTE<br>ARBITR/ |  |  |  |  |
| INFO       | RMES                             |                         | LEVANTE UDBM<br>MARNI <b>vs</b> C.BM.<br>MORVEDRE B | 2024/08/31<br>10:30     | PENDIENTE | PLATA FEM - AMISTOS<br>Senior Division de Honor<br>Fem. FEMENINO | OS<br>Plata | 45.0             |  |  |  |  |
| In         | INFORMES                         |                         |                                                     |                         |           | TOTAL                                                            |             | 4                |  |  |  |  |
| лстл       | s                                | Buscar                  | Buscar                                              | Buscar                  | Buscar    | Buscar                                                           |             | Busca            |  |  |  |  |
| Ca         | CREAR ACTA ARBITRAL PISTA        | Mostrando registro      | os del 1 al 1 de un total o                         | de 1 registros          |           |                                                                  |             |                  |  |  |  |  |
| La         | LISTADO DE ACTAS                 |                         |                                                     |                         |           |                                                                  |             |                  |  |  |  |  |
| Rr         | RESULTADOS RÁPIDOS               | FN FST                  |                                                     | νταρ                    |           | οιιςιτανι                                                        | 10          | ) > (            |  |  |  |  |
| GAST<br>Hg | OS<br>LISTADO DE HOJAS DE GASTOS | PARTI                   | DOS AR                                              | BITR/                   | ADOS.     | PARA ELL                                                         | .0          | HA               |  |  |  |  |

## GASTOS DE LOS ACEMOS CLICK EN "EDITAR"

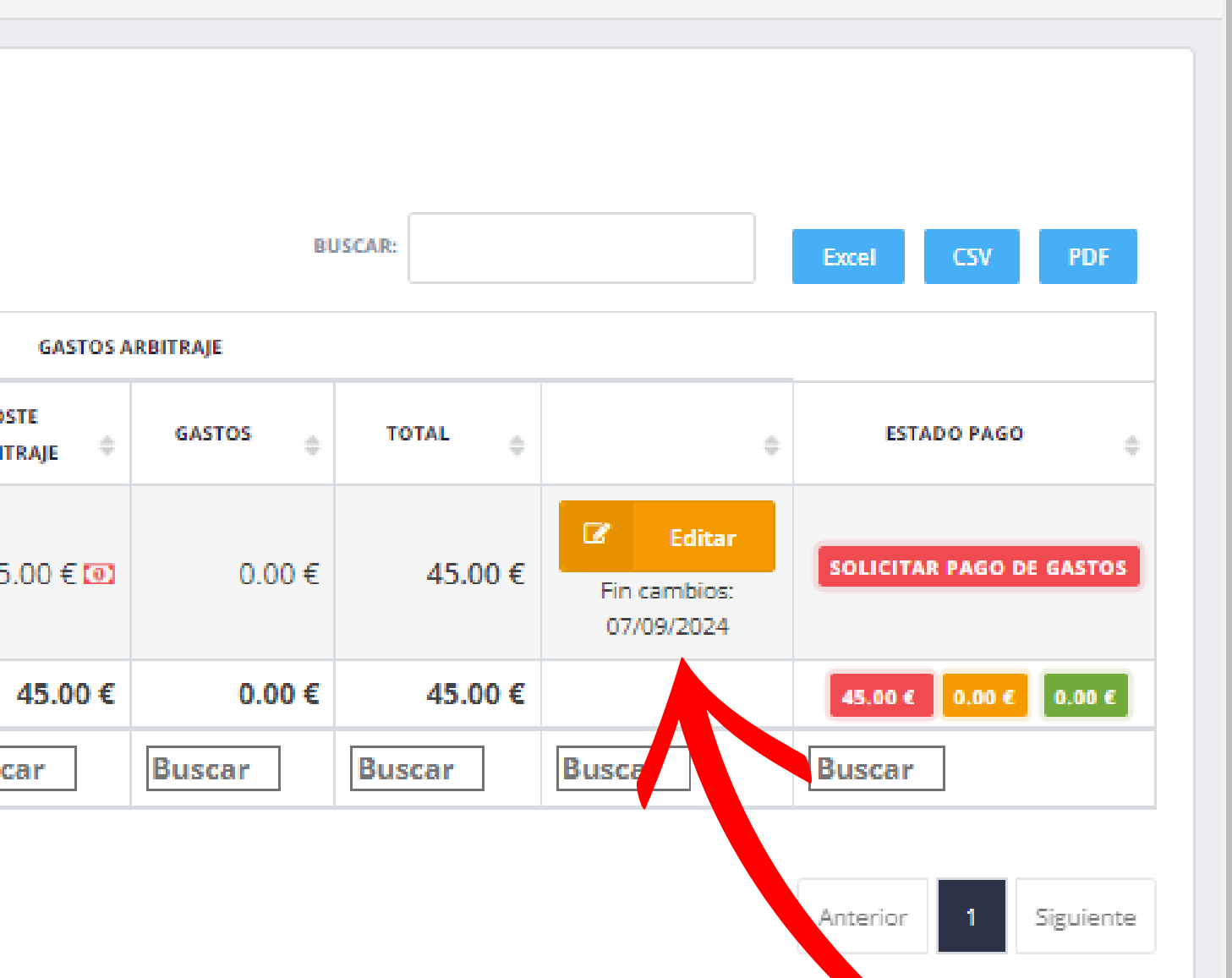

 $\square$ 

Temporada 2024/2025 👻

ණ

ARTIGUES SOSPEDRA

IORGE

 $\rightarrow$ 

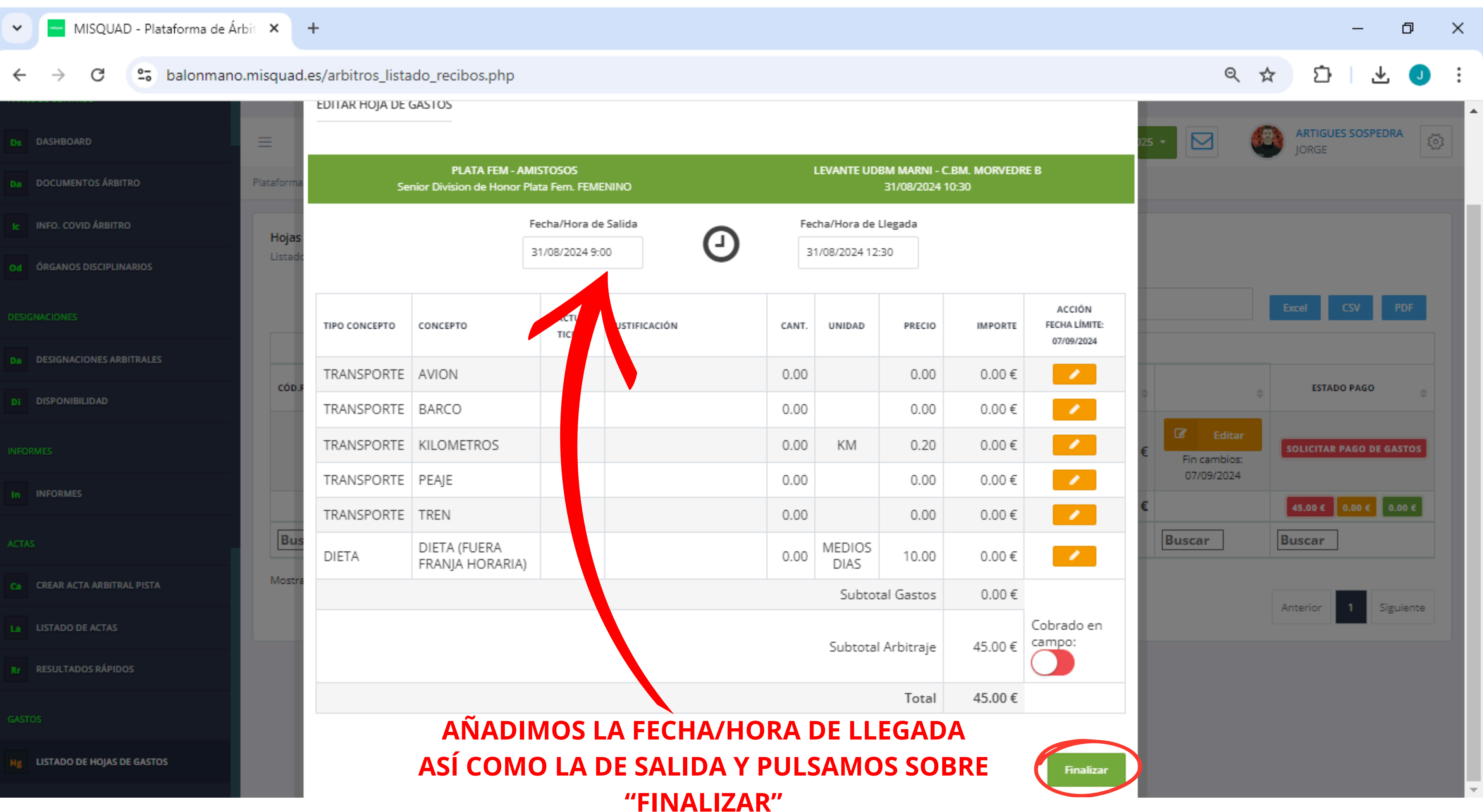

| 🗸 🔚 MISQUAD - Plataforma de Ári                                                        | bit × +                 |                                              |                     |           |                                                                          |                      |          |                  |        | _                   | o ×     |
|----------------------------------------------------------------------------------------|-------------------------|----------------------------------------------|---------------------|-----------|--------------------------------------------------------------------------|----------------------|----------|------------------|--------|---------------------|---------|
| ← → C 😇 balonmano                                                                      | .misquad.es/arbitr      | os_listado_recibo                            | s.php               |           |                                                                          |                      |          |                  | QT     | ≿ 12 ±              | J :     |
| Ds DASHBOARD                                                                           | =                       |                                              |                     |           | 3                                                                        | Español              | • Tem    | porada 2024/2025 | - 🖂 🧯  | ARTIGUES SOSPED     | RA 💿    |
| De DOCUMENTOS ÁRBITRO                                                                  | Plataforma de Arbitro > | Listado de hojas de gast                     | DS                  |           |                                                                          |                      |          |                  |        |                     |         |
| IC INFO. COVID ÁRBITRO                                                                 | Hojas de Gastos         |                                              |                     |           |                                                                          |                      |          |                  |        |                     |         |
| Od ÓRGANOS DISCIPLINARIOS                                                              | Listado de hojas de     | gastos                                       |                     |           |                                                                          |                      |          |                  |        |                     |         |
| BUSCAR: Excel CSV PDF                                                                  |                         |                                              |                     |           |                                                                          |                      |          |                  |        |                     |         |
| Da DESIGNACIONES ARBITRALES                                                            |                         | DATOS DE PARTIDO                             | / COMPETICIÓN       |           | GASTOS ARBITRAJE                                                         |                      |          |                  |        |                     |         |
| DI DISPONIBILIDAD                                                                      | CÓD.PARTIDO 🚽           | PARTIDO                                      | FECHA 🕀             | ESTADO 🔶  |                                                                          | COSTE<br>ARBITRAJE 🌣 | GASTOS 🔶 | TOTAL $	arrow$   | \$     | ESTADO PAGO         | \$      |
| INFORMES                                                                               |                         | LEVANTE UDBM<br>MARNI vs C.BM.<br>MORVEDRE B | 2024/08/31<br>10:30 | PENDIENTE | PLATA FEM - AMISTOSOS<br>Senior Division de Honor Plata<br>Fem. FEMENINO | 45.00€ (0)           | 0.00€    | 45.00€           | Editar | SOLICITAR PAGO DE G | ASTOS   |
| In INFORMES                                                                            |                         |                                              |                     |           | TOTAL                                                                    | 45.00 €              | 0.00€    | 45.00 €          |        | 47 .0 C 0.00 C      | 0.00 €  |
| АСТАБ                                                                                  | Buscar                  | Buscar                                       | Buscar              | Buscar    | Buscar                                                                   | Buscar               | Buscar   | Buscar           | Buscar | uscar               |         |
| Ca CREAR ACTA ARBITRAL PISTA Mostrando registros del 1 al 1 de un total de 1 registros |                         |                                              |                     |           |                                                                          |                      |          |                  |        |                     |         |
| La LISTADO DE ACTAS                                                                    |                         |                                              |                     |           |                                                                          |                      |          |                  |        | Anterior 1 Sig      | juiente |
| Rr RESULTADOS RÁPIDOS                                                                  |                         |                                              |                     |           |                                                                          |                      |          |                  |        |                     |         |
| POR ÚLTIMO, PULSAMOS SOBRE "SOLICITAR PAGO DE GASTOS"                                  |                         |                                              |                     |           |                                                                          |                      |          |                  |        |                     |         |
| Hg LISTADO DE HOJAS DE GASTOS                                                          |                         |                                              |                     |           |                                                                          |                      |          |                  |        |                     |         |

|               | DATOS DE PARTIDO                                    | COMPETICIÓN         | G                                                                                |        |                    |
|---------------|-----------------------------------------------------|---------------------|----------------------------------------------------------------------------------|--------|--------------------|
| CÓD.PARTIDO 🚽 | PARTIDO 🌩                                           | FECHA 🎄             | ESTADO 🌲                                                                         |        | COSTE<br>ARBITRAJI |
|               | LEVANTE UDBM<br>MARNI <b>vs</b> C.BM.<br>MORVEDRE B | 2024/08/31<br>10:30 | PENDIENTE PLATA FEM - AMISTOSOS<br>Senior Division de Honor Pla<br>Fem. FEMENINO |        | 45.00              |
|               |                                                     |                     |                                                                                  | TOTAL  | 45.                |
| Buscar        | Buscar                                              | Buscar              | Buscar                                                                           | Buscar | Buscar             |